Electronic Supplementary Material (ESI) for Chemical Science. This journal is © The Royal Society of Chemistry 2023

# Supporting Information

Transfer Learning for a Foundational Chemistry Model

Emma King-Smith\*

Correspondence to: esk34@cam.ac.uk

## **Table of Contents**

| Materials and Methods                                           | page | <b>S</b> 3 |
|-----------------------------------------------------------------|------|------------|
| Code Availability                                               | page | S3         |
| A Non-Expert's Guide to Transfer Learning (CliffsNotes Version) | page | S3         |
| Table S1                                                        | page | S4         |
| Table S2                                                        | page | S5         |
| Table S3                                                        | page | S6         |
| Figure S1                                                       | page | <b>S</b> 7 |
| Figure S2                                                       | page | <b>S</b> 8 |
| Figure S3                                                       | page | S9         |
| Figure S4                                                       | page | S10        |
| Figure S5                                                       | page | S11        |
| Figure S6                                                       | page | S12        |
| Figure S7                                                       | page | S13        |
| Figure S8                                                       | page | S14        |
| Figure S9                                                       | page | S15        |
| Figure S10                                                      | page | S16        |
| Figure S11                                                      | page | S17        |
| Figure S12                                                      | page | S18        |
| Figure S13                                                      | page | S19        |
| User's Guide                                                    | page | S20-S44    |
|                                                                 |      |            |

#### Materials and Methods:

Training and testing of the deep neural networks was performed on a server with 16-core dual threaded AMD Ryzen 95950X processors running CUDA 11.4. Dataset cleanup of the Suzuki dataset, Buchwald-Hartwig dataset, toxicity datasets, and olfaction datasets was carried out on a 2020 MacBook Air M1 (MacOS Big Sur 11.2.3) with PyCharm IDE (2021.1.1 Community Edition).

#### Code Availability:

The base model latent space parameters and finetuned model parameters are available on the GitHub repository (https://github.com/emmaking-smith/Modular\_Latent\_Space/tree/master). Cleaned, open-source datasets and all code have also been made available. Access to the Cambridge Crystallographic Data Centre's (CCDC) Cambridge Structural Database (CSD) Python API and data can be accessed by entering a private access agreement with CCDC.

#### A Non-Expert's Guide to Transfer Learning (CliffsNotes Version):

Transfer learning is the process whereby the information gathered from one source (pretraining dataset) is used to "jump start" the learning from a second source (finetuning dataset). Typically, the finetuning dataset is the desired prediction target. If the finetuning dataset is small and data augmentation through other sources or experimental design is not possible or cost prohibitive, transfer learning is a potential solution. It allows the user to use a bigger model with the bigger pretraining dataset, which may lend itself to better results on the finetuning dataset task (finetuning task). Transfer learning may also be thought of as a way pointing the model in the correct direction.

Practically, the transfer learning is as follows. A machine learning model is trained on the pretraining dataset to predict a pretraining task. The final layer, used to formulate the pretraining task predictions, is removed and replaced with a new layer that will be used to predict the finetuning dataset task. The previous neural network layers retain the information learned from the pretraining dataset task. From here, the user may opt to "freeze" the pretrained layers or to re-train the whole system. Freezing the layers allows for small datasets to be used with deep neural networks. Re-training the whole system may be more beneficial if both datasets are sufficiently large and sufficiently distinct from one another (Figure S1).

| Model      | Test Set MSE |
|------------|--------------|
| Small MPNN | 3.17         |
| Large MPNN | 2.93         |

**Table S1:** Mean Squared Error (MSE) of total loss (bond distance loss + bond angles loss) on crystal structure data for a variety of message passing neural networks (MPNNs). Test set consisted of unseen molecules.

| Compound             | True Toxicity<br>(log(mol kg <sup>-1</sup> )) | Crystal-Tox Predicted<br>Toxicity<br>(log(mol kg <sup>-1</sup> )) | Oloren<br>ChemEngine<br>Predicted Toxicity<br>(log(mol kg <sup>-1</sup> )) |
|----------------------|-----------------------------------------------|-------------------------------------------------------------------|----------------------------------------------------------------------------|
| water                | -0.70                                         | 1.53                                                              | 1.98                                                                       |
| sucrose              | 1.06                                          | 1.01                                                              | 1.48                                                                       |
| glucose              | 0.84                                          | 1.25                                                              | 1.77                                                                       |
| monosodium glutamate | 1.00                                          | 1.66                                                              | 2.10                                                                       |
| THC                  | 2.39                                          | 2.88                                                              | 2.53                                                                       |
| CBD                  | 2.51                                          | 2.62                                                              | 2.41                                                                       |
| aconitine            | 6.90                                          | 3.84                                                              | 3.38                                                                       |
| epibatidine          | 7.43                                          | 2.88                                                              | 2.93                                                                       |
| MDMA                 | 3.08                                          | 2.59                                                              | 2.55                                                                       |
| cocaine              | 3.50                                          | 2.09                                                              | 2.67                                                                       |
| LSD                  | 4.29                                          | 2.65                                                              | 2.89                                                                       |
| heroin               | 4.23                                          | 2.80                                                              | 3.19                                                                       |

**Table S2:** Predicted and true toxicity values of each compound in the non-drug test set for the best

 Crystal-Tox and Oloren ChemEngine models.

| Madal                      |                | Split 1        | MAE            |                |
|----------------------------|----------------|----------------|----------------|----------------|
| Niodei                     | Halide Set 0   | Halide Set 1   | Halide Set 2   | Halide Set 3   |
| Random Forest              | 23.6           | 23.9           | 22.2           | 31.0           |
| Gaussian Process           | 27.3           | 25.2           | 21.7           | 30.9           |
| Adaboost                   | 24.6           | 23.9           | 18.7           | 31.6           |
| Yield-BERT                 | 27.3           | 25.2           | 21.7           | 30.9           |
| GraphRXN                   | 9.5            | 41.6           | 30.9           | 18.7           |
| Crystal-Yield              | 26.7           | 14.8           | 16.3           | 27.5           |
|                            | Base 0         | Base 1         | Base 2         |                |
| Random Forest              | 32.0           | 32.4           | 19.9           | -              |
| Gaussian Process           | 31.0           | 34.3           | 24.8           |                |
| Adaboost                   | 27.2           | 29.5           | 19.9           |                |
| Yield-BERT                 | 23.3           | 27.4           | 22.1           |                |
| GraphRXN                   | 12.8           | 27.1           | 13.8           |                |
| Crystal-Yield              | 13.9           | 13.0           | 13.4           |                |
|                            | Ligand 0       | Ligand 1       | Ligand 2       | Ligand 3       |
| Random Forest              | 27.4           | 29.0           | 27.6           | 29.8           |
| Gaussian Process           | 39.8           | 32.2           | 29.2           | 30.6           |
| Adaboost                   | 26.8           | 29.9           | 25.9           | 27.2           |
| Yield-BERT                 | 20.4           | 24.0           | 25.8           | 27.0           |
| GraphRXN                   | 9.7            | 17.6           | 12.7           | 15.2           |
| Crystal-Yield              | 24.5           | 23.4           | 10.4           | 14.5           |
| Crystal-Yield <sup>a</sup> | 17.1           | 12.2           | 6.5            | 10.8           |
|                            | Additive Set 0 | Additive Set 1 | Additive Set 2 | Additive Set 3 |
| Random Forest              | 34.0           | 31.3           | 26.7           | 29.4           |
| Gaussian Process           | 32.7           | 29.0           | 24.5           | 27.9           |
| Adaboost                   | 29.0           | 27.3           | 26.7           | 27.5           |
| Yield-BERT                 | 25.2           | 22.9           | 22.8           | 25.3           |
| GraphRXN                   | 16.7           | 15.2           | 22.8           | 15.4           |
| Crystal-Yield              | 15.6           | 16.6           | 17.2           | 15.5           |

**Table S3:** The mean absolute error (MAE) for each fold in the Buchwald-Hartwig yield prediction. For halides and additives, several were left out at a single time to allow for equal training-testing splits for all validations. Bolded entries indicate the best model for each fold. <sup>a</sup>Crystal-Yield with output block increased from ~260K parameters to ~1 million parameters. GraphRXN had ~2 million parameters.

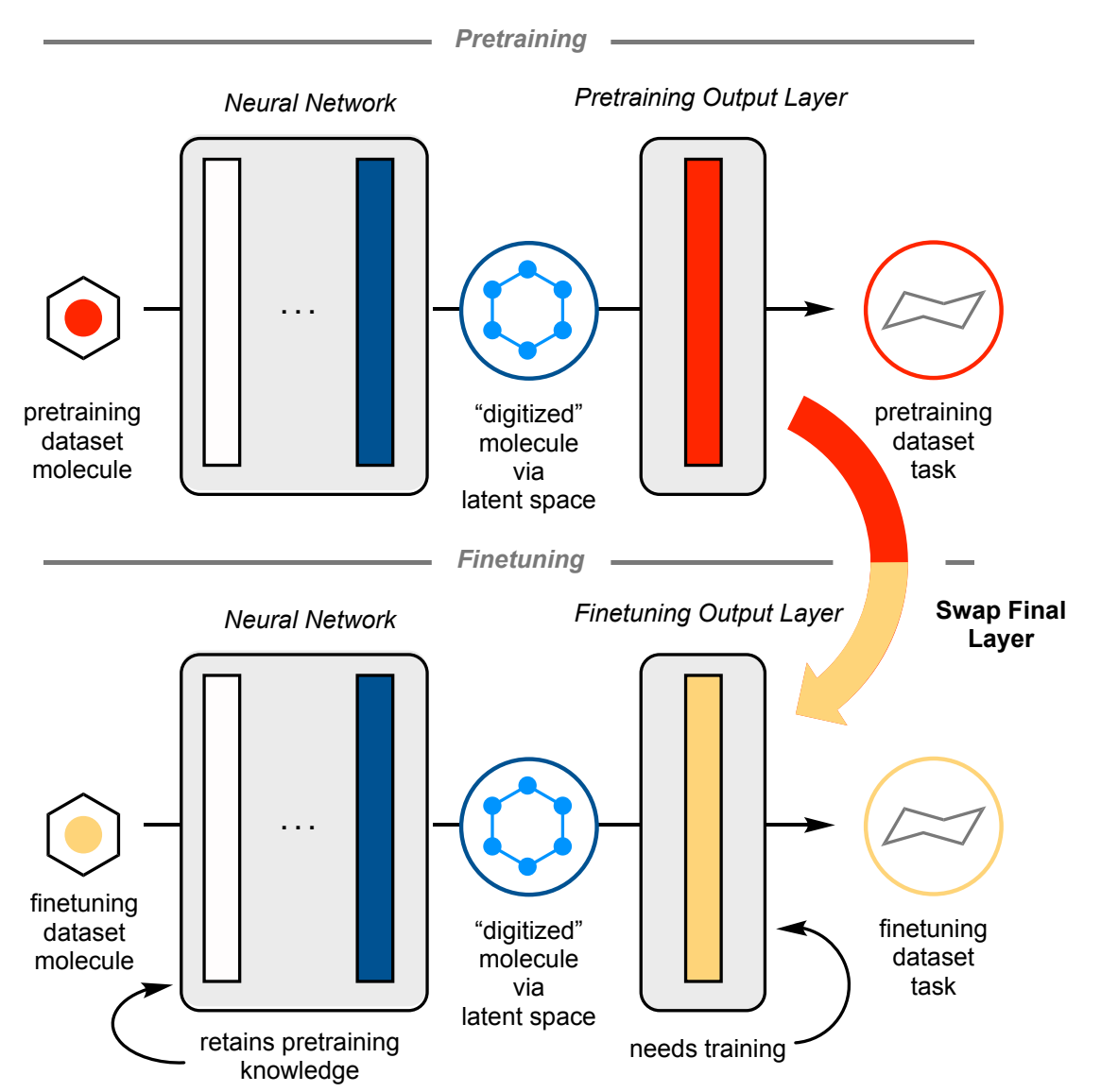

**Figure S1:** Graphical representation of the process of transfer learning. The neural network may be frozen (no more training occurs) if the finetuning dataset size cannot accommodate the depth of the whole system.

| С  | Ν        | 0          | F  | S        | CI     | Ρ   | в     | S    | CI       | Ρ     | В  | Si | Br | Cu | I  | Fe | Zn | Co |
|----|----------|------------|----|----------|--------|-----|-------|------|----------|-------|----|----|----|----|----|----|----|----|
|    |          |            |    |          |        |     |       |      |          |       |    |    |    |    |    |    |    |    |
| Os | Re       | Au         | Rh | к        | w      | Na  | AI    | Pt   | Ag       | Li    | Sn | Pd | Se | Мо | Mn | Ru | Cd | Ni |
|    |          |            |    |          |        |     |       |      |          |       |    |    |    |    |    |    |    |    |
| V  | <u> </u> | <b>T</b> : | Dh | <b>E</b> |        |     |       |      | <u> </u> | Ma    | Sh | Th | 64 | 7. | Ta | На | Dv | Nd |
| v  | Gr       |            | FU | Εu       | Ir     | AS  | U     | Ga   | Ge       | wig   | 30 | ID | Gu | 21 | Te | ng | Ъу | nu |
|    |          |            |    |          |        |     |       |      |          |       |    |    |    |    |    |    |    |    |
| ТІ | Rb       | Sc         | Nb | Та       | Но     | Cs  | Sr    | Yb   | Ce       | Ва    | Er | Y  | Pr | Bi | Sm | In | La | Ca |
|    |          |            |    | ما       | ast co | mmo | مام n | mont | s in d   | ataso | t  |    |    |    |    |    |    |    |

Figure S2: Ranking of elements in our cleaned CCDC dataset.

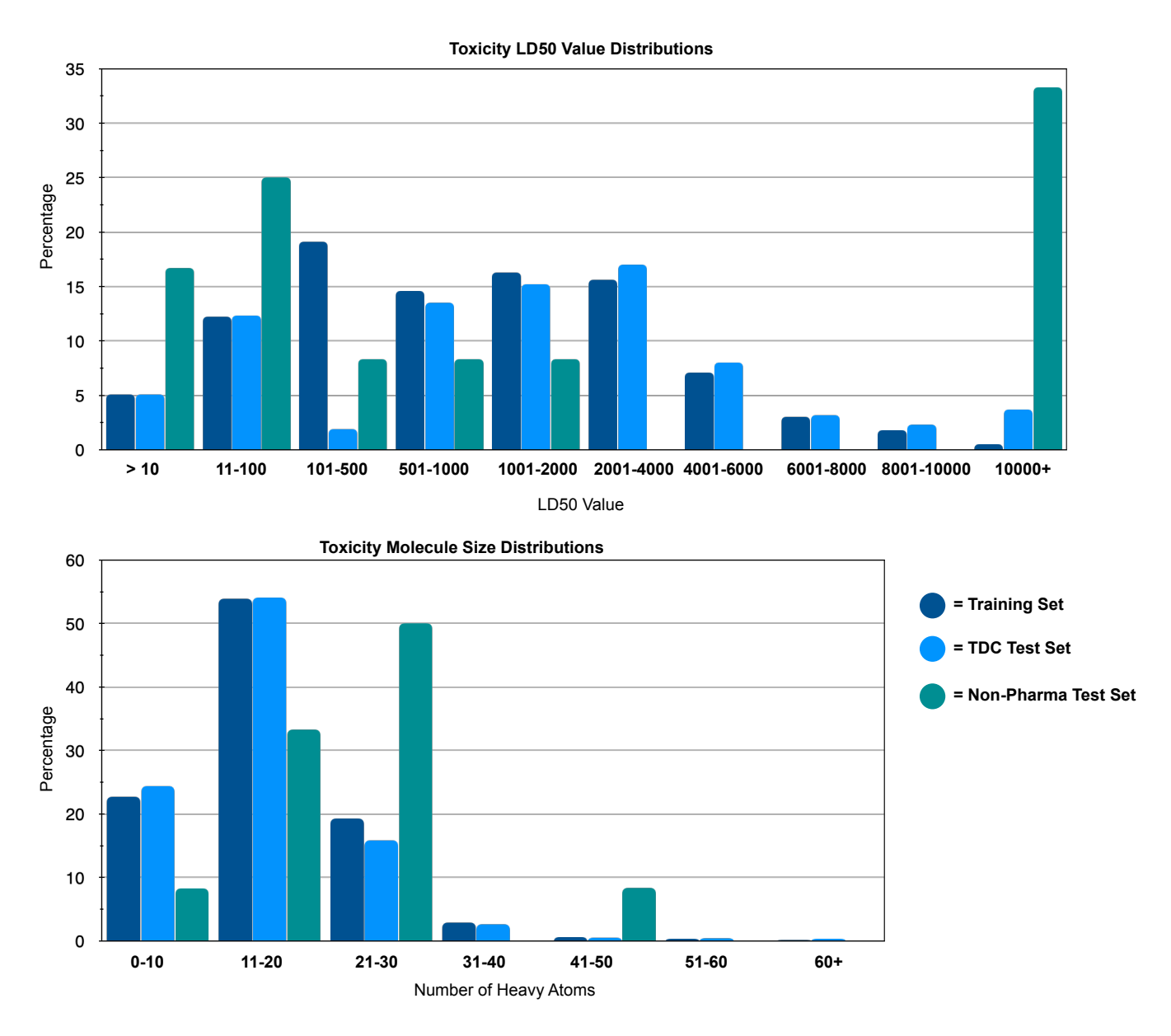

**Figure S3:** Distribution of LD50 values and molecular sizes for the toxicity finetuning tasks. Dark blue bars indicate training set distribution, light blue bars indicate the TDC testing set distribution, and teal bars indicate the non-pharmaceutical testing set distribution.

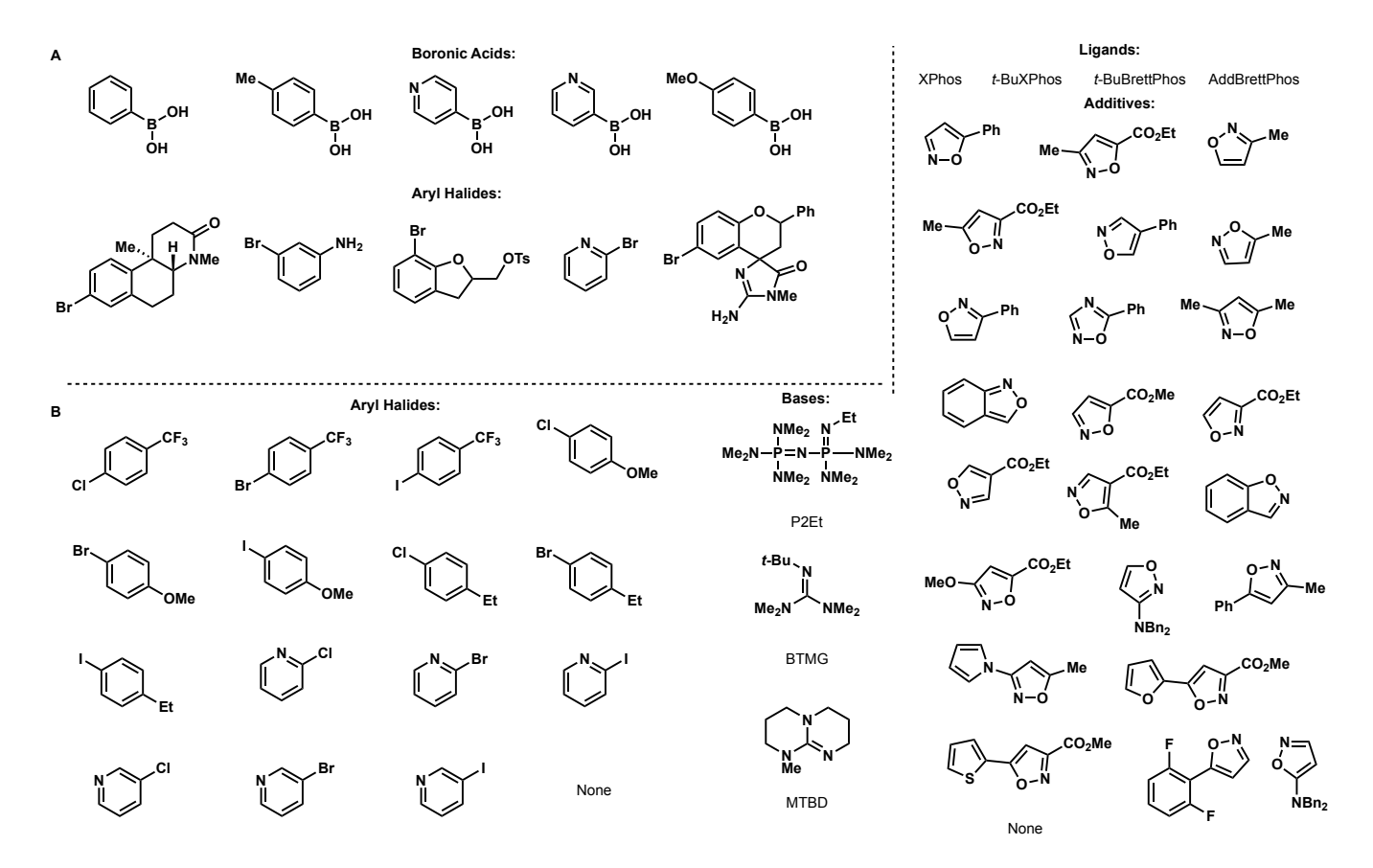

**Figure S4:** Representative scopes of reaction yield datasets. (**A**) Top 5 boronic acids and aryl halides in the USPTO Suzuki coupling dataset. (**B**) All halides, bases, ligands, and additives used in Buchwald-Hartwig coupling dataset.

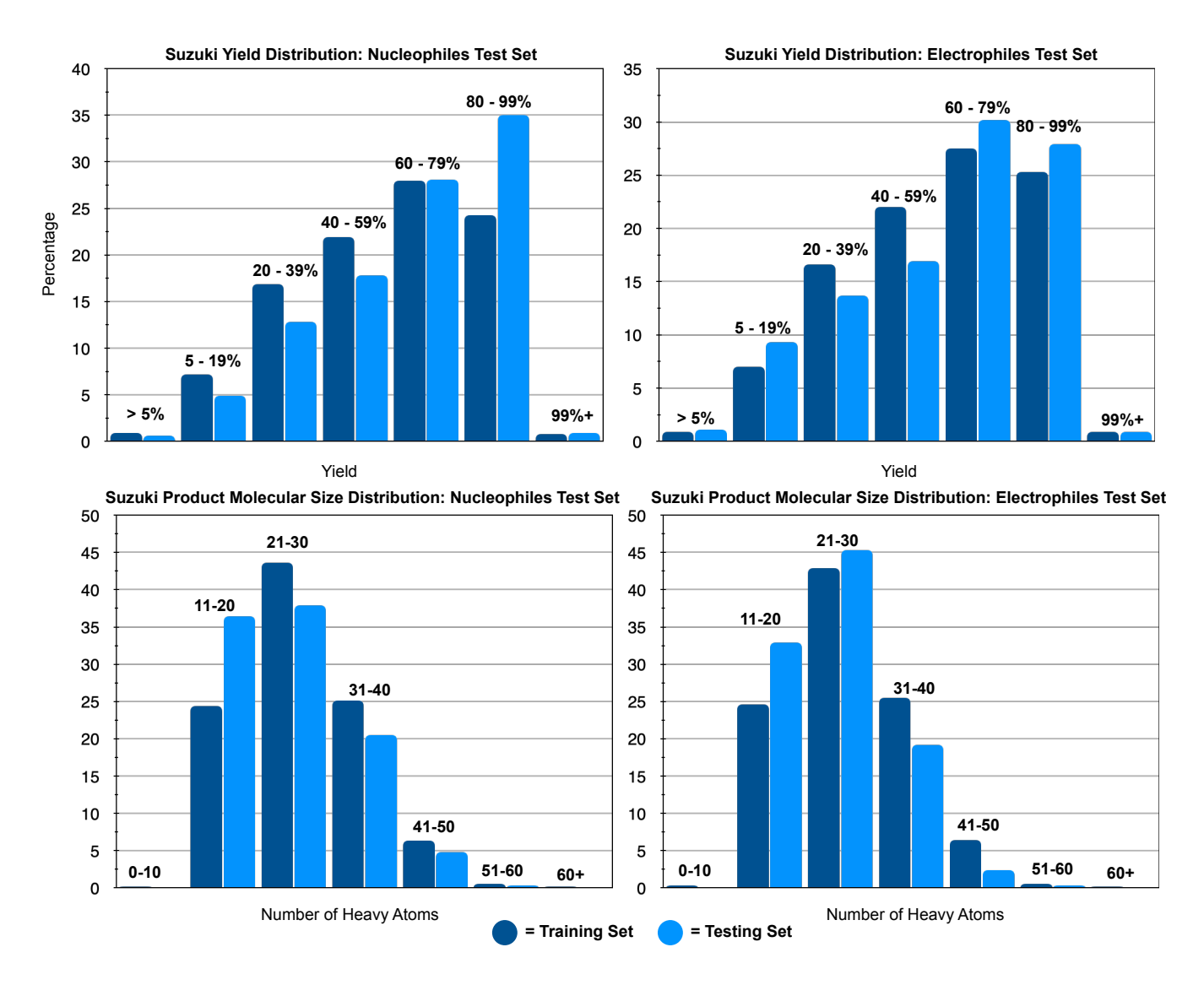

**Figure S5:** Suzuki test set and training set comparisons for each test set, consisting of molecules not present in the training set. Dark blue bars indicate training set distribution and light blue bars indicate testing set distribution. **Top:** Comparisons of yield distributions of training and test sets. **Bottom:** Comparisons of product molecule size distributions of training and testing sets.

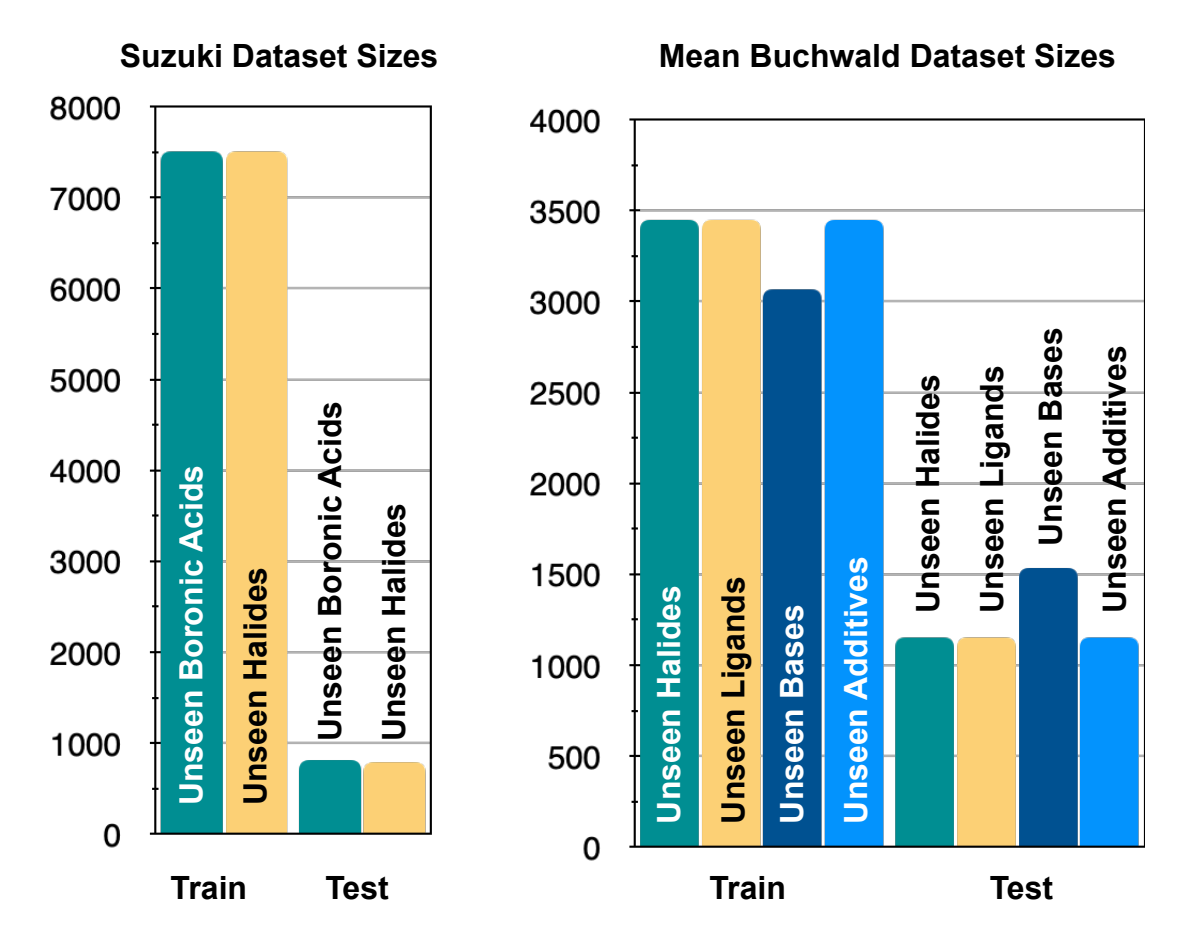

**Figure S6:** Training and testing dataset sizes for Suzuki and Buchwald-Hartwig coupling datasets. For the Buchwald-Hartwig couplings, the dataset size is the mean of each halide / ligand / base / additive being left out of the training set for testing.

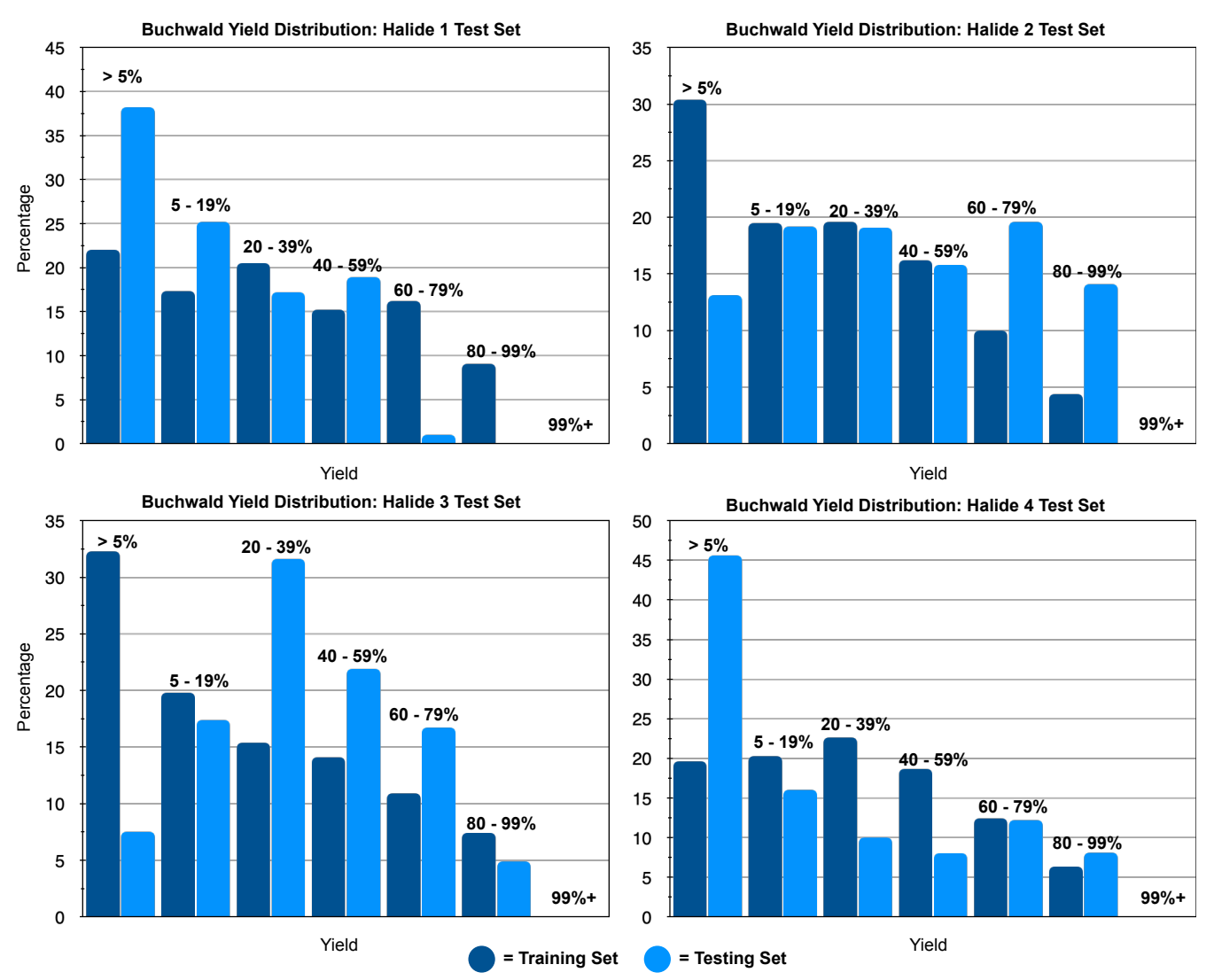

**Figure S7:** The product yield distributions for each halide test set. Note that these test sets combine 4 halides for a single split. Dark blue bars indicate training set distribution and light blue bars indicate testing set distribution.

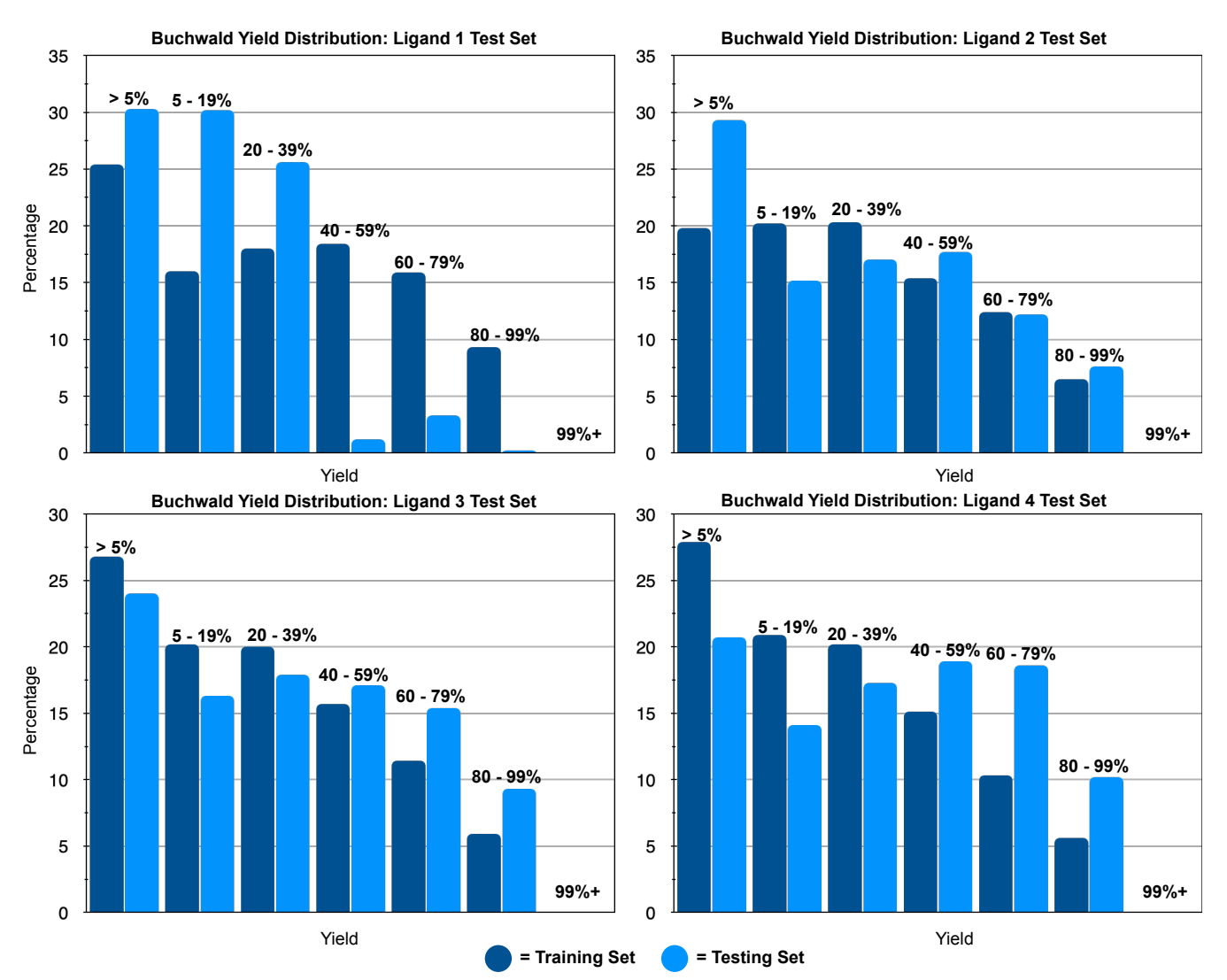

Figure S8: The product yield distributions for each ligand test set. Note that this test set uses one ligand per split. Dark blue bars indicate training set distribution and light blue bars indicate testing set distribution.

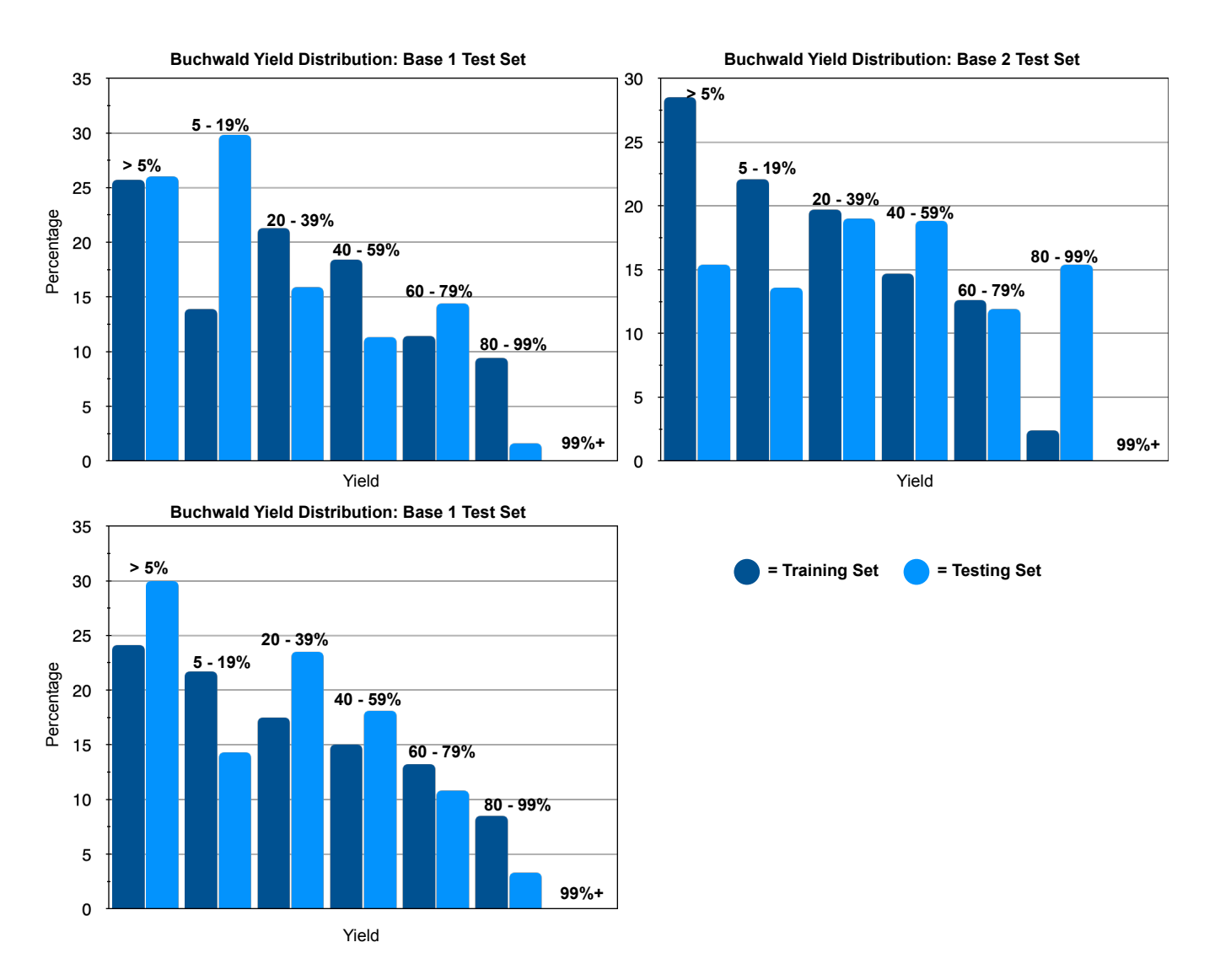

**Figure S9:** The product yield distributions for each base test set. Note that this test set uses one base per split. Dark blue bars indicate training set distribution and light blue bars indicate testing set distribution.

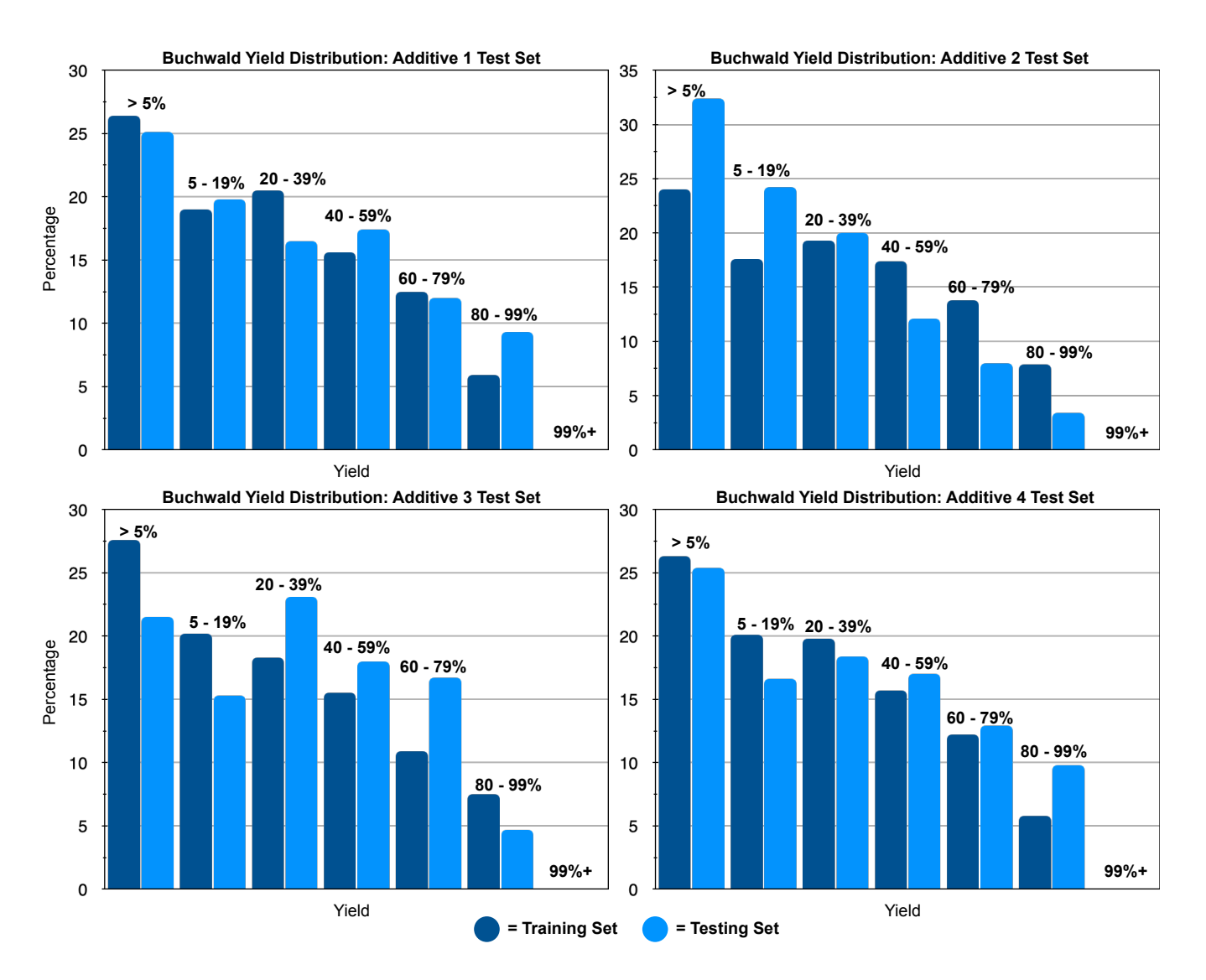

**Figure S10:** The product yield distributions for each additive test set. Note that these test sets combine 6 additives for a single split. Dark blue bars indicate training set distribution and light blue bars indicate testing set distribution.

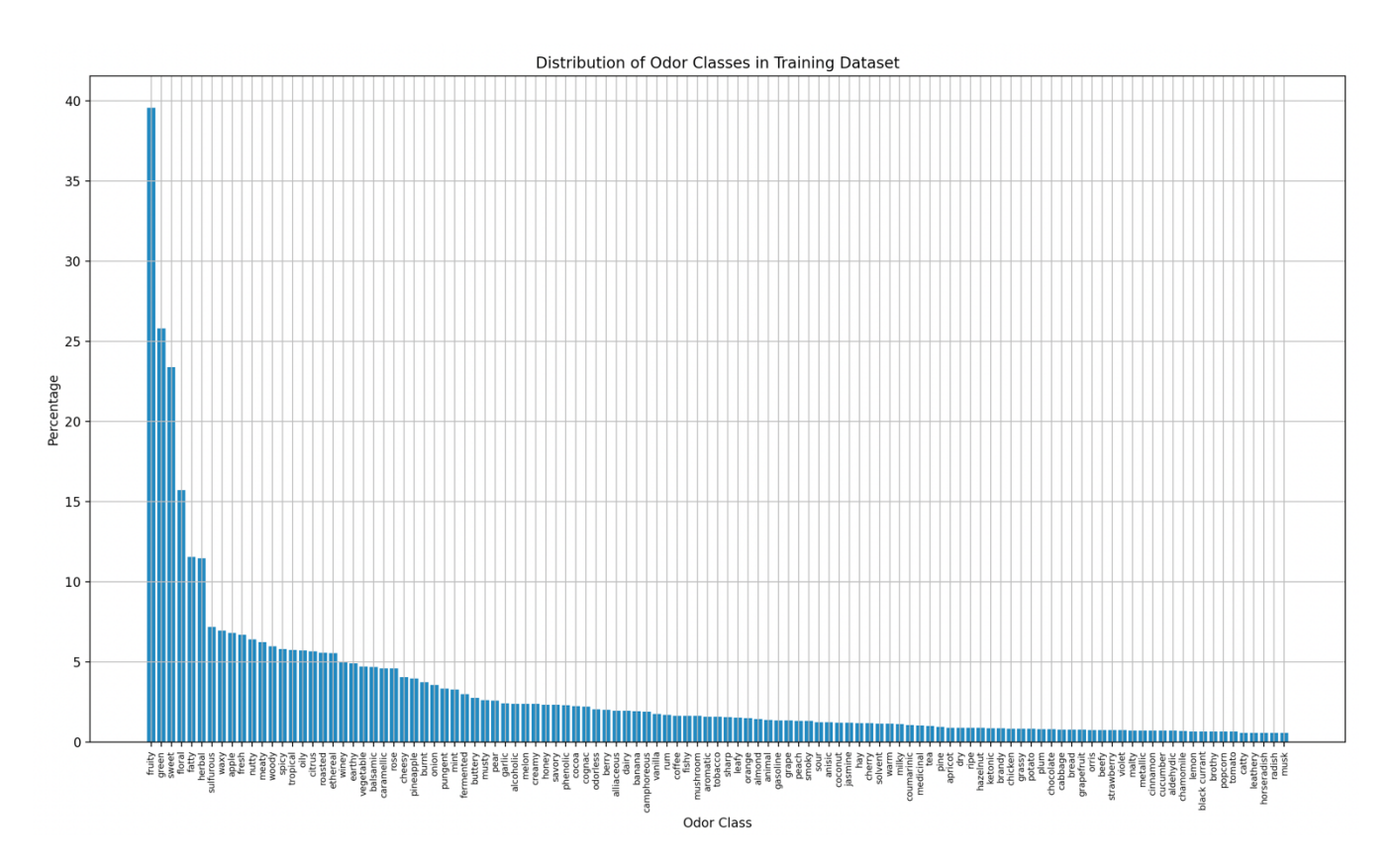

Figure S11: The complete breakdown of odor classes in the Pyrfume training dataset.

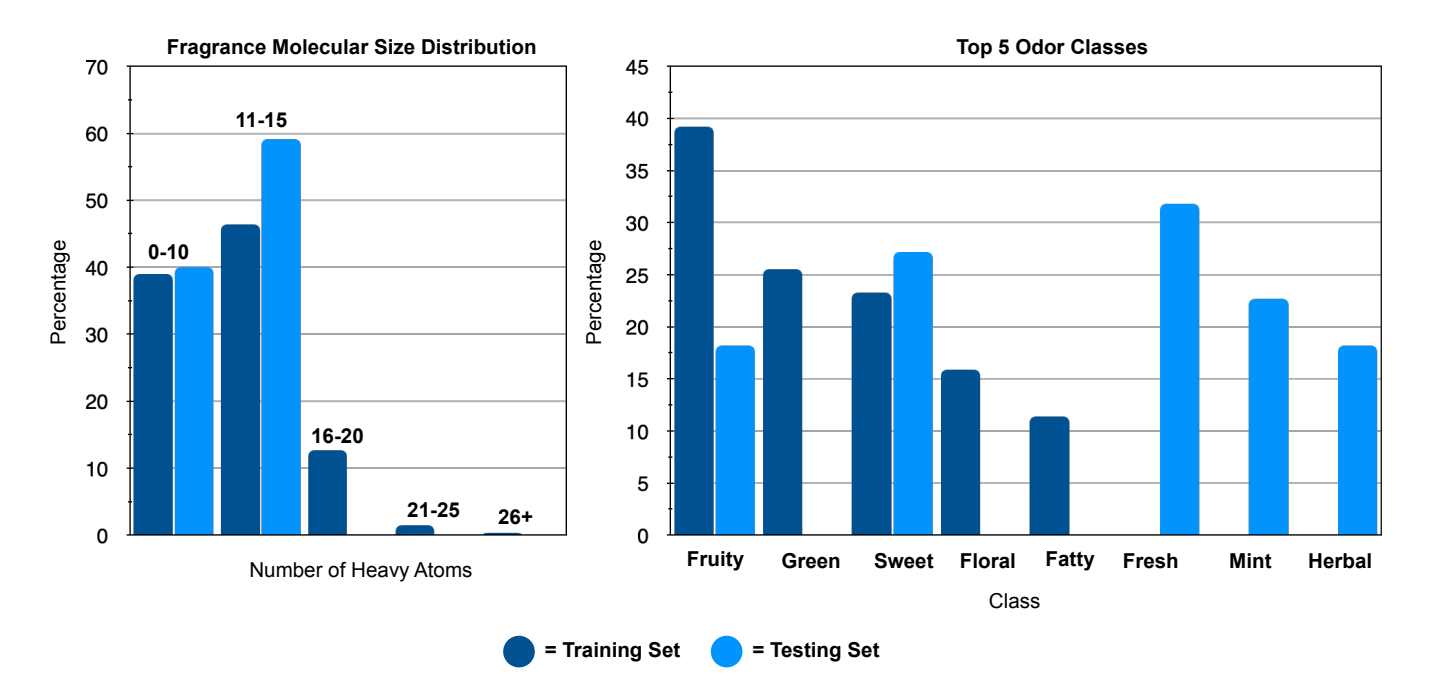

**Figure S12:** The difference between the fragrance training and enantiomeric pairs testing sets, in both molecular size and in the most common odor classification classes. Dark blue bars indicate training set distribution and light blue bars indicate testing set distribution.

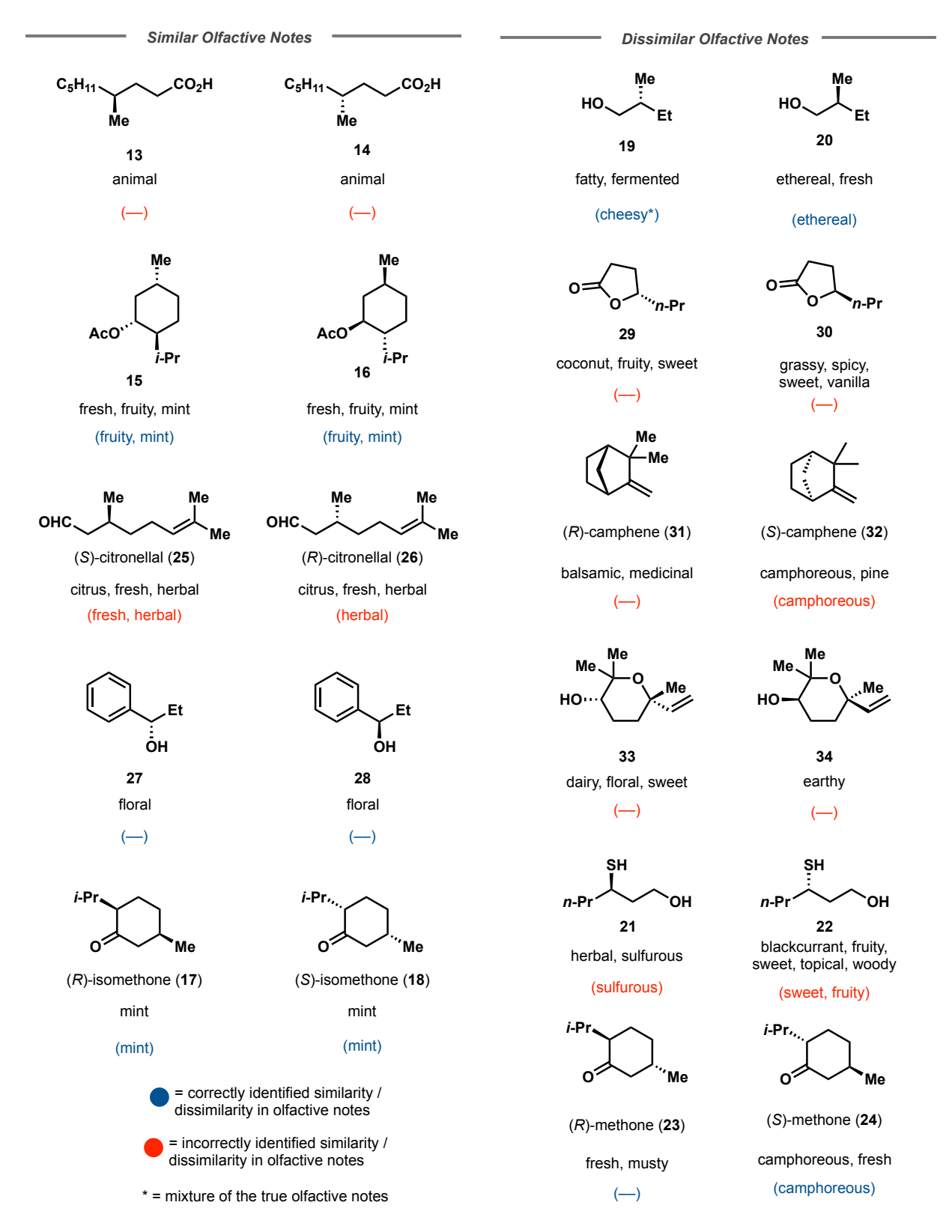

**Figure S13:** Predictions from best Crystal-Olfaction model on all enantiomeric pairs. For clarity, correct top 5 predictions are shown in parentheses. Horizontal line indicates that none of the top 5 most likely labels were correct. Blue predictions show that Crystal-Olfaction correctly identified that the enantiomeric pair had an identical / differing olfactive profile, even if no label was correctly predicted in the top 5. Red predictions indicate that Crystal-Olfaction determined incorrectly identified the similarity of scent profile between the enantiomeric pair.

## User's Guide

This guide is written for non-experts looking to use the foundational model for transfer learning for their own tasks. We will begin with the basic installation and move into an example of how to use the foundational model for Buchwald-Hartwig yield prediction. The model was trained on Linux OS and we highly recommend that users do the same.

## **Prerequisites**

#### Installation of Conda:

A good rule of thumb when working with code in Python is to use virtual environments for your projects. This will allow you to install the exact packages you need without worrying about conflicts from other projects / previous installations. We will be using conda virtual environments. Official instructions for installation can be found here: https://docs.conda.io/projects/miniconda/en/latest/. Please follow the instructions according to your operating system.

#### Installation of Git (Optional):

The program used to interface with GitHub is git. Although not a requirement for getting the model from the GitHub, it is a very useful tool in managing code. Official instructions for installation can be found here: https://github.com/git-guides/install-git. Please follow the instructions according to your operating system.

## **Getting the Code**

We will show you the commands used (highlighted in yellow) and the associated output (the line after the command is run) to assist users in using command line inputs and our model. Commands can be run by pressing the "return" key. Within this text, commands will be indicated with this font. These commands are to be implemented in your computer's terminal / console.

#### Create a New Directory:

A directory can also be referred to as a "folder". For the remainder of the document, we will be using the term directory but you may think of them as folders. To access our code, two methods are possible. The first uses git, the second goes through GitHub.com's web-interface. We will go through both.

Start by making a new directory called "transfer\_learning" and move into the directory. This can be done by typing:

mkdir transfer\_learning

There will be no output from this command.

| •••                                                   | 📷 emmaking-smith — ubuntu@magic: ~/user_guide —                                                                                                    | ssh -i alchemist_eks ubuntu@90.202.241.122 — 108×31         |   |
|-------------------------------------------------------|----------------------------------------------------------------------------------------------------|-------------------------------------------------------------|---|
| buntu@magic                                           | :: ~/user_guide — ssh -i alchemist_eks ubuntu@90.202.241.122                                                                                                    | ~ — -zsh                                                    | + |
| • • •<br>buntu@magic<br>(ubuntu@magic<br>ubuntu@magic | <pre>emmaking-smith — ubuntu@magic: ~/user_guide — s: ~/user_guide — ssh -i alchemist_eks ubuntu@90.202.241.122 c: ~/user_guide\$ mkdir transfer_learning c: ~/user_guide\$</pre> | ssh -i alchemist_eks ubuntu@90.202.241.122 — 108×31<br>~zsh | + |
|                                                       |                                                                                                    |                                                             |   |

Move into the directory with:

## cd transfer\_learning

| 🖲 😑 💼 emmaking-smith — ubuntu@magic: ~/user_guide/transfer_learnin                                                                                                    | g — ssh -i alchemist_eks ubuntu@90.202.241.122 — 108×31         | ) |
|----------------------------------------------------------------------------------------------------|-----------------------------------------------------------------|---|
| user_guide/transfer_learning — ssh -i alchemist_eks ubuntu@90.202.241.122                                                                                                    | ~ — -zsh                                                        | + |
| <ul> <li>emmaking-smith — ubuntu@magic: ~/user_guide/transfer_learnin<br/>user_guide/transfer_learning — ssh -i alchemist_eks ubuntu@90.202.241.122</li> <li>ubuntu@magic: ~/user_guide\$ mkdir transfer_learning<br/>ubuntu@magic: ~/user_guide\$ cd transfer_learning<br/>ubuntu@magic: ~/user_guide/transfer_learning\$</li> </ul> | g — ssh -i alchemist_eks ubuntu@90.202.241.122 — 108×31<br>~zsh | + |
|                                                                                                    |                                                                 |   |

We are now ready to download the code for Transfer Learning for a Foundational Chemistry Model. You have two options. Option 1 requires the installation of git and Option 2 does not. Please choose **either** Option 1 or Option 2.

*Option 1 - Download the GitHub Repository with Git (Git installation required):* 

Clone the repository. This allows you to instantly download all the information off of the repository to your new directory. Type:

git clone https://github.com/emmaking-smith/Modular\_Latent\_Space.git

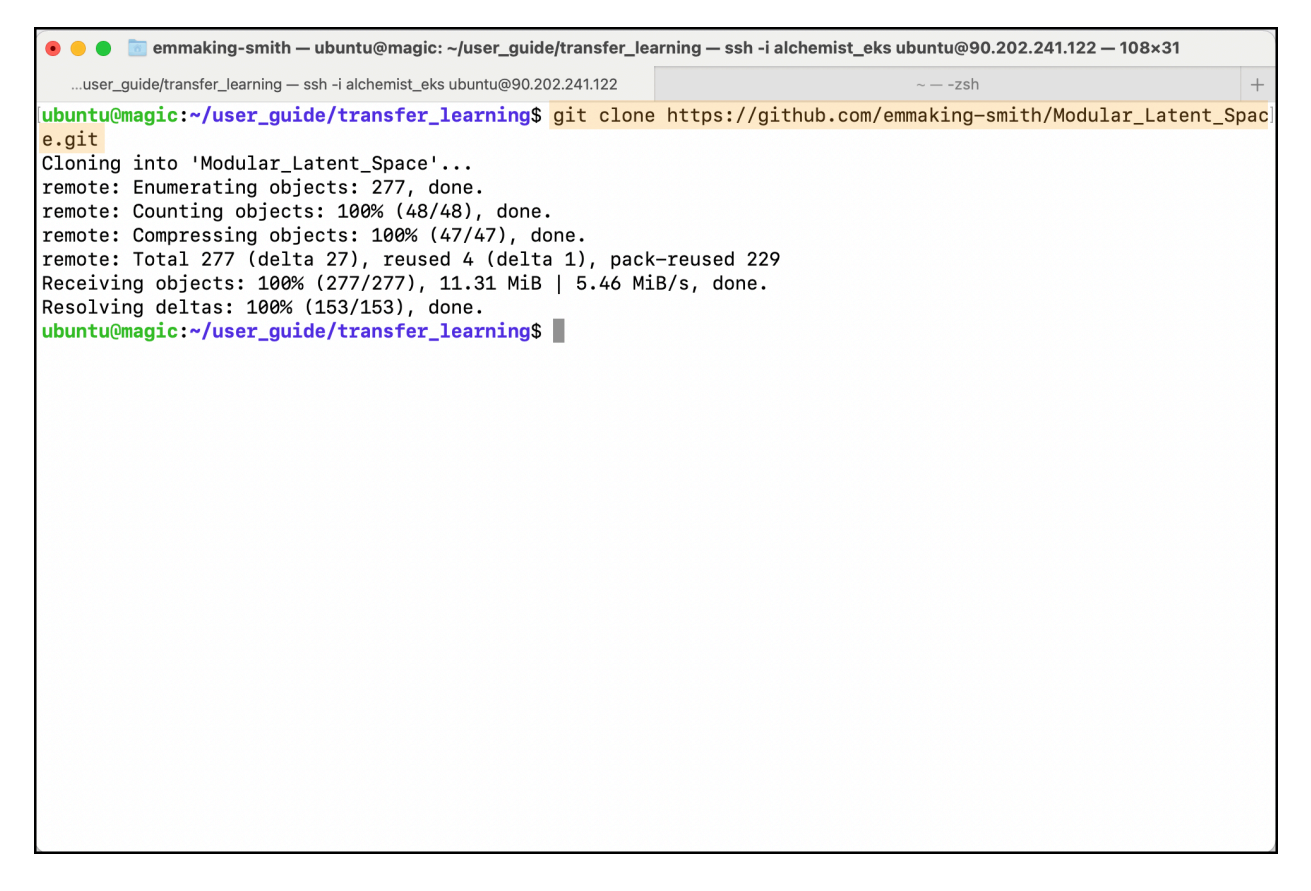

Option 2 - Download the GitHub Repository from GitHub.com:

If you do not want to install git, you may download all the code from the GitHub website. Go to https://github.com/emmaking-smith/Modular\_Latent\_Space.

| E C emmaking-smith / Modular <> Code ⊙ Issues î\ Pull reques | _Latent_Space<br>ts 🕞 Actions 🖽 Projects | Q Type [/ to search<br>□ Wiki ① Security └∠ Insights 稔 | >   + • • • 11 🛆 🐼                                                                   |
|--------------------------------------------------------------|------------------------------------------|--------------------------------------------------------|--------------------------------------------------------------------------------------|
| S Modular_Latent_Space                                       | Public                                   | ☆ Pin                                                  |                                                                                      |
| ुश master - ११ 1 branch 📀 0 t                                | ags                                      | Go to file Add file - <> Code -                        | About 🕸                                                                              |
| emmaking-smith Add files via up                              | bload                                    | ✓ 08604ef on Sep 22                                    | The code corresponding to Transfer<br>Learning for a Foundational Chemistry<br>Model |
| MPNN                                                         | MPNN module                              | last month                                             |                                                                                      |
| buchwald                                                     | buchwald modules                         | last month                                             | Chemitativorg/engage/chemitativ/articl                                               |
| fragrance                                                    | chiral tag                               | last month                                             | machine-learning chemistry                                                           |
| 📄 suzuki                                                     | suzuki modules                           | last month                                             | Readme                                                                               |
| toxicity                                                     | toxicity modules                         | last month                                             | -\- Activity                                                                         |
| LICENSE                                                      | Initial commit                           | last month                                             | 습 0 stars                                                                            |
| B README.md                                                  | Update README.md                         | last month                                             | ① 1 watching                                                                         |
| googlebd0229a4ecef9cfa.html                                  | Add files via upload                     | last month                                             | ళ్లి 0 forks                                                                         |
| 🗋 index.html                                                 | Update index.html                        | last month                                             | Delesses                                                                             |

## Click on the green "Code" button.

| ≡ Ç                 | emmaking-smith / Modular                                 | r_Latent_Space                              | (                                               | Q Type 🕖 to search     |             | >_   + • O I                                                 | 1 🖻 😨                |  |  |
|---------------------|----------------------------------------------------------|---------------------------------------------|-------------------------------------------------|------------------------|-------------|--------------------------------------------------------------|----------------------|--|--|
| <> Code             | ⊙ Issues 🖁 Pull reques                                   | sts 🕑 Actions 🗄                             | ] Projects 🛛 🕮 Wiki                             | 🕑 Security 🗠           | Insights හි | Settings                                                     |                      |  |  |
| 🔝 Mo                | odular_Latent_Space                                      | Public                                      |                                                 | ☆ Pin                  | ⊙ Unwatch 1 | ▼                                                            | ar 0 -               |  |  |
| ្រៃ ma              | aster 👻 🤔 1 branch 🔊 0 t                                 | ags                                         | Go to                                           | file Add file -        | <> Code -   | About                                                        | ŝ                    |  |  |
|                     | 🔝 emmaking-smith Add files via upload                    |                                             |                                                 | Codes                  | paces       | The code corresponding to T<br>Learning for a Foundational ( | ransfer<br>Chemistry |  |  |
| N                   | MPNN                                                     | MPNN module                                 | E Clone                                         |                        | ?           |                                                              | wiv/orticl           |  |  |
| b                   | buchwald                                                 | buchwald modules                            | HTTPS SSH                                       | GitHub CLI             |             | machine-learning chemistry                                   | xivjai tici          |  |  |
| 🖿 fi                | ragrance                                                 | chiral tag                                  | https://github.co                               | m/emmaking-smith/Modu  | ular 🖸      |                                                              |                      |  |  |
| S                   | suzuki                                                   | suzuki modules                              | Use Git or checkout with SVN using the web URL. |                        |             | Readme     MIT license                                       |                      |  |  |
| 🖿 t                 | oxicity                                                  | toxicity modules                            | 🗘 Open with GitHu                               | b Desktop              |             | -\- Activity                                                 |                      |  |  |
|                     | ICENSE                                                   | Initial commit                              | <b>A</b> 1                                      |                        |             | ☆ 0 stars                                                    |                      |  |  |
| C R                 | README.md                                                | Update README.md                            | Download ZIP                                    |                        |             | ① 1 watching                                                 |                      |  |  |
| L g                 | googlebd0229a4ecef9cfa.html                              | Add files via upload                        | 🔀 Code 55% faste                                | r with AI pair program | ming.       | 상 0 forks                                                    |                      |  |  |
| https://github.com/ | ndex.html<br>emmaking-smith/Modular_Latent_Space/archive | Update index.html<br>/refs/heads/master.zip | Start my free t                                 | rial Don't show aga    | in          | Releases                                                     |                      |  |  |

Select "Download ZIP"

| Code O Issues 11 Pull                                          | odular_Latent_Space<br>requests                      | Q Ty<br>Projects 🖽 Wiki ① | ype [∕] to search<br>Security ⊡∕ Insights ເģ | >_   + • ⓒ th @ 💽                                                           |  |  |  |
|----------------------------------------------------------------|------------------------------------------------------|---------------------------|----------------------------------------------|-----------------------------------------------------------------------------|--|--|--|
|                                                                | ace Public                                           |                           | ☆ Pin ③ Unwatch                              | 1 ▼ <sup>1</sup> % Fork 0 ▼ ☆ Star 0 ▼                                      |  |  |  |
| ਿੰ master - ਿੱ 1 branch                                        | 🛇 <b>0</b> tags                                      | Go to file                | Add file - <> Code -                         | About 錄                                                                     |  |  |  |
| 😹 emmaking-smith Add files                                     | s via upload                                         | Local                     | Codespaces                                   | The code corresponding to Transfer<br>Learning for a Foundational Chemistry |  |  |  |
| MPNN<br>buchwald                                               | MPNN module                                          | Clone                     | CLI                                          | Model                                                                       |  |  |  |
| fragrance<br>suzuki                                            | chiral tag<br>suzuki modules                         | https://github.com/emma   | aking-smith/Modular []                       | machine-learning chemistry □ Readme ① MIT license 小 Activity ☆ 0 stars      |  |  |  |
| <ul><li>toxicity</li><li>LICENSE</li></ul>                     | toxicity modules                                     | 다 Open with GitHub Des    | iktop                                        |                                                                             |  |  |  |
| <ul> <li>README.md</li> <li>googlebd0229a4ecef9cfa.</li> </ul> | Update README.md                                     | Download ZIP              | Al pair programming.                         | <ul> <li>⊙ 1 watching</li> <li>♀ 0 forks</li> </ul>                         |  |  |  |
| index.html                                                     | Update index.html<br>e/archive/refs/heads/master.zip | Start my free trial       | Don't show again                             | Releases                                                                    |  |  |  |

Unzip the zip file. This can typically be achieved by double clicking on the file.

| •••               | < > Downloads                   | ≔≎ |                  |
|-------------------|---------------------------------|----|------------------|
| Favorites         | Name                            |    | Date Created 🗸 🗸 |
| 😭 emmaking-smith  | Modular Latent Space-master.zip |    | Todav at 6:32 PM |
| AirDrop           |                                 |    |                  |
| ecents            |                                 |    |                  |
| 🙏 Applications    |                                 |    |                  |
| Desktop           |                                 |    |                  |
| 🗎 ccdc_manuscript |                                 |    |                  |
| crystal_structure |                                 |    |                  |
| 🛅 Gaunt           |                                 |    |                  |
| 🗎 Jenny           |                                 |    |                  |
| 🗀 LSF Manuscript  |                                 |    |                  |
| Documents         |                                 |    |                  |
| HITEA             |                                 |    |                  |
| cool papers       |                                 |    |                  |

Move the unzipped directory, Modular\_Latent\_Space-master from its current directory to the directory we created at the beginning of this section (we named it transfer\_learning). Drag and drop is the easiest way to do this.

| •••                 | < > Downloads                   | ∷≡≎ | <u> </u> | ∱ ⊘ <b>⊙ ∨</b>      | Q    |
|---------------------|---------------------------------|-----|----------|---------------------|------|
| Favorites           | Name                            |     |          | Date Created        | ~    |
| 😭 emmaking-smith    | Modular Latent Space-master.zip |     |          | Todav at 6:32 PM    |      |
| AirDrop             | Modular_Latent_Space-master     |     |          | Sep 22, 2023 at 9:1 | 5 AM |
| P Recents           | > 🚞 buchwald                    |     |          | Sep 22, 2023 at 9:1 | 5 AM |
| X Applications      | > 🔄 fragrance                   |     |          | Sep 22, 2023 at 9:1 | 5 AM |
| Applications        | 🧕 googlebd0229a4ecef9cfa.html   |     |          | Sep 22, 2023 at 9:1 | 5 AM |
| 🚍 Desktop           | index.html                      |     |          | Sep 22, 2023 at 9:1 | 5 AM |
| 🗖 codo manuscrint   | LICENSE                         |     |          | Sep 22, 2023 at 9:1 | 5 AM |
|                     | > 🚞 MPNN                        |     |          | Sep 22, 2023 at 9:1 | 5 AM |
| 🗎 crystal_structure | README.md                       |     |          | Sep 22, 2023 at 9:1 | 5 AM |
| 🗂 Gaunt             | > 🚞 suzuki                      |     |          | Sep 22, 2023 at 9:1 | 5 AM |
|                     | > 🚞 toxicity                    |     |          | Sep 22, 2023 at 9:1 | 5 AM |
| 🗖 Jenny             |                                 |     |          |                     |      |
| 🔁 LSF Manuscript    |                                 |     |          |                     |      |
| Documents           |                                 |     |          |                     |      |
| 🗎 HITEA             |                                 |     |          |                     |      |
| 🔁 cool papers       |                                 |     |          |                     |      |

## Setting up the Virtual Environment

Here, we install the necessary packages to run the transfer learning. The necessary packages can be found at <a href="https://github.com/emmaking-smith/Modular\_Latent\_Space">https://github.com/emmaking-smith/Modular\_Latent\_Space</a> at the bottom of the page under "Dependencies".

First we create our virtual environment that will be used to run all of our code. Note that you must be within this virtual environment to run the code without errors. To do this, we run the following command:

```
conda create -n tl3.7 python==3.7
```

Our virtual environment's name is tl3.7 (transfer learning python version 3.7). We designate the python version with the suffix of "python==3.7". It is critical to use the correct version of python when attempting to use any other programmer's code.

```
• • •
               📷 emmaking-smith — ubuntu@magic: ~/user_guide — ssh -i alchemist_eks ubuntu@90.202.241.122 — 108×31
   ..buntu@magic: ~/user_guide — ssh -i alchemist_eks ubuntu@90.202.241.122
ubuntu@magic:~/user_guide$ conda create -n tl3.7 python==3.7
Collecting package metadata (current_repodata.json): done
Solving environment: unsuccessful attempt using repodata from current_repodata.json, retrying with next repo
data source.
Collecting package metadata (repodata.json): done
Solving environment: done
==> WARNING: A newer version of conda exists. <==
 current version: 23.7.3
  latest version: 23.9.0
Please update conda by running
    $ conda update -n base -c defaults conda
Or to minimize the number of packages updated during conda update use
     conda install conda=23.9.0
## Package Plan ##
  environment location: /home/ubuntu/miniconda3/envs/tl3.7
  added / updated specs:
    - python==3.7
The following NEW packages will be INSTALLED:
```

Shortly thereafter, the console will prompt you to accept the installation of new packages. Type:

У

```
•
              💼 emmaking-smith — ubuntu@magic: ~/user_guide — ssh -i alchemist_eks ubuntu@90.202.241.122 — 108×31
...buntu@magic: ~/user_guide — ssh -i alchemist_eks.ubuntu@90.202.241.122
                                                                                   -zsh
 environment location: /home/ubuntu/miniconda3/envs/tl3.7
 added / updated specs:
   - python==3.7
The following NEW packages will be INSTALLED:
 _libgcc_mutex
                     pkgs/main/linux-64::_libgcc_mutex-0.1-main
  _openmp_mutex
                     pkgs/main/linux-64::_openmp_mutex-5.1-1_gnu
                     pkgs/main/linux-64::ca-certificates-2023.08.22-h06a4308_0
 ca-certificates
 certifi
                     pkgs/main/linux-64::certifi-2022.12.7-py37h06a4308_0
                     pkgs/main/linux-64::libedit-3.1.20221030-h5eee18b_0
 libedit
 libffi
                     pkgs/main/linux-64::libffi-3.2.1-hf484d3e_1007
                     pkgs/main/linux-64::libgcc-ng-11.2.0-h1234567_1
 libgcc-ng
 libgomp
                     pkgs/main/linux-64::libgomp-11.2.0-h1234567_1
 libstdcxx-ng
                     pkgs/main/linux-64::libstdcxx-ng-11.2.0-h1234567_1
 ncurses
                     pkgs/main/linux-64::ncurses-6.4-h6a678d5_0
 openssl
                     pkgs/main/linux-64::openssl-1.0.2u-h7b6447c_0
                     pkgs/main/linux-64::pip-22.3.1-py37h06a4308_0
 pip
 python
                     pkgs/main/linux-64::python-3.7.0-h6e4f718_3
 readline
                     pkgs/main/linux-64::readline-7.0-h7b6447c_5
 setuptools
                     pkgs/main/linux-64::setuptools-65.6.3-py37h06a4308_0
                     pkgs/main/linux-64::sqlite-3.33.0-h62c20be_0
 salite
                     pkgs/main/linux-64::tk-8.6.12-h1ccaba5_0
 tk
 wheel
                     pkgs/main/linux-64::wheel-0.38.4-py37h06a4308_0
 xz
                     pkgs/main/linux-64::xz-5.4.2-h5eee18b_0
 zlib
                     pkgs/main/linux-64::zlib-1.2.13-h5eee18b_0
Proceed ([y]/n)? <mark>y</mark>
```

The output of these commands will look something like this:

| 🖲 😑 💼 e                                                                                              | mmaking-smith — ubuntu@magic: ~/user_guide — ssh                                                                                                    | -i alchemist_eks ubuntu@90.202.241.122 — 108×31                                                                                           | F |  |
|----------------------------------------------------------------------------------------------------|----------------------------------------------------------------------------------------------------|----------------------------------------------------------------------------------------------------|---|--|
| buntu@magic: ~/user                                                                                  | _guide — ssh -i alchemist_eks ubuntu@90.202.241.122                                                                                                    | ~ — -zsh                                                                                                    | + |  |
| ncurses<br>openssl<br>pip<br>python<br>readline<br>setuptools<br>sqlite<br>tk<br>wheel<br>xz<br>zlib | <pre>pkgs/main/linux-64::ncurses-6.4-h6ac<br/>pkgs/main/linux-64::openssl-1.0.2u-l<br/>pkgs/main/linux-64::pip-22.3.1-py37l<br/>pkgs/main/linux-64::python-3.7.0-h6c<br/>pkgs/main/linux-64::readline-7.0-h7l<br/>pkgs/main/linux-64::setuptools-65.6<br/>pkgs/main/linux-64::sqlite-3.33.0-hc<br/>pkgs/main/linux-64::tk-8.6.12-h1ccal<br/>pkgs/main/linux-64::tk-8.6.12-h1ccal<br/>pkgs/main/linux-64::wheel-0.38.4-py2<br/>pkgs/main/linux-64::zlib-1.2.13-h5ec</pre> | 678d5_0<br>h7b6447c_0<br>h06a4308_0<br>e4f718_3<br>b6447c_5<br>.3-py37h06a4308_0<br>62c20be_0<br>ba5_0<br>37h06a4308_0<br>8b_0<br>ee18b_0 |   |  |
| Proceed ([y]/n)?<br>Downloading and E                                                                | y<br>xtracting Packages                                                                                                    |                                                                                                    | ] |  |
| Preparing transac<br>Verifying transac<br>Executing transac<br>#                                     | tion: done<br>tion: done<br>tion: done                                                                                                    |                                                                                                    |   |  |
| # To activate this environment, use<br>#<br># \$ conda activate tl3.7<br>#<br>#                      |                                                                                                    |                                                                                                    |   |  |
| # To deactivate an active environment, use # # \$ conda deactivate ubuntu@magic:~/user guide\$       |                                                                                                    |                                                                                                    |   |  |

We then activate our virtual environment.

conda activate tl3.7

You can tell that you are in a virtual environment by the leftmost text, which now says the environment name (see orange box).

| • •                                                                                                    | 🛅 emmaking-smith — ubuntu@magic: ~/user_guide — se                                                                                                    | sh -i alchemist_eks ubuntu@90.202.241.122 — 108×31                                                                                       | F |  |  |
|----------------------------------------------------------------------------------------------------|----------------------------------------------------------------------------------------------------|----------------------------------------------------------------------------------------------------|---|--|--|
| buntu@magic: ~                                                                                                    | /user_guide — ssh -i alchemist_eks ubuntu@90.202.241.122                                                                                                    | ~ — -zsh                                                                                                    | + |  |  |
| openssl<br>pip<br>python<br>readline<br>setuptools<br>sqlite<br>tk<br>wheel<br>xz<br>zlib                                                                                         | pkgs/main/linux-64::openssl-1.0.2u<br>pkgs/main/linux-64::pip-22.3.1-py3<br>pkgs/main/linux-64::python-3.7.0-h<br>pkgs/main/linux-64::readline-7.0-h<br>pkgs/main/linux-64::setuptools-65.<br>pkgs/main/linux-64::sqlite-3.33.0-<br>pkgs/main/linux-64::tk-8.6.12-h1cc<br>pkgs/main/linux-64::wheel-0.38.4-p<br>pkgs/main/linux-64::xz-5.4.2-h5eee<br>pkgs/main/linux-64::zlib-1.2.13-h5 | -h7b6447c_0<br>7h06a4308_0<br>6e4f718_3<br>7b6447c_5<br>6.3-py37h06a4308_0<br>h62c20be_0<br>aba5_0<br>y37h06a4308_0<br>18b_0<br>eee18b_0 |   |  |  |
| Proceed ([y]/r                                                                                                    | n)? y                                                                                                    |                                                                                                    | ] |  |  |
| Preparing trar<br>Verifying trar<br>Executing trar<br>#<br># To activate<br>#<br># \$ conda                                                                                       | na Extracting Packages<br>nsaction: done<br>nsaction: done<br>this environment, use<br>activate tl3.7                                                                                                    |                                                                                                    |   |  |  |
| To deactivate an active environment, use<br>\$ conda deactivate<br><a href="mailto:buntu@magic:~/user_guide">buntu@magic:~/user_guide</a><br><a href="mailto:total.7">total.7</a> |                                                                                                    |                                                                                                    |   |  |  |

## Package Installation

Next, all the relevant packages of specific versions will be installed. We specify this with the "==" sign. RDKit will be installed first.

conda install -y -c rdkit rdkit==2020.09.1

```
🖲 😑 💿 immaking-smith — ubuntu@magic: ~/user_guide/transfer_learning/Modular_Latent_Space — ssh -i alchemist_eks ubuntu@90.202.241.12...
                          – – zsh
                                                             .../Modular_Latent_Space — ssh -i alchemist_eks ubuntu@90.202.241.122
ubuntu@magic:~/user_guide/transfer_learning/Modular_Latent_Space$ conda activate t13.7
[(tl3.7) ubuntu@magic:~/user_guide/transfer_learning/Modular_Latent_Space$      <mark>conda install -y -c rdkit rdkit==2</mark>
020.09.1
Collecting package metadata (current_repodata.json): done
Solving environment: unsuccessful initial attempt using frozen solve. Retrying with flexible solve.
Solving environment: unsuccessful attempt using repodata from current_repodata.json, retrying with next repo
data source.
Collecting package metadata (repodata.json): done
Solving environment: done
==> WARNING: A newer version of conda exists. <==
  current version: 23.7.3
  latest version: 23.9.0
Please update conda by running
    $ conda update -n base -c defaults conda
Or to minimize the number of packages updated during conda update use
     conda install conda=23.9.0
## Package Plan ##
  environment location: /home/ubuntu/miniconda3/envs/tl3.7
  added / updated specs:
    - rdkit==2020.09.1
```

You will see many packages being installed. The final output will look something like this:

| 💿 😑 🔵 🛅 emmaking-smi                                                                                                    | ith — ubuntu@magic: ~/user_guid                                                                                                    | e/transfer_learning/Modular_Latent_Space — ssh -i alchemist_eks ubuntu@90.202.241.1                                                                                                    | 2 |
|----------------------------------------------------------------------------------------------------|----------------------------------------------------------------------------------------------------|----------------------------------------------------------------------------------------------------|---|
|                                                                                                    | ~ — -zsh                                                                                                    | /Modular_Latent_Space — ssh -i alchemist_eks ubuntu@90.202.241.122                                                                                                    | + |
| <pre>libwebp-base<br/>libxcb<br/>libxml2<br/>lz4-c<br/>mkl_mkl-service<br/>mkl_fft<br/>mkl_random<br/>numexpr<br/>numpy-base<br/>packaging<br/>pandas<br/>pcre<br/>pillow<br/>pixman<br/>py-boost<br/>python-dateutil<br/>pytz<br/>rdkit<br/>six<br/>zstd</pre> | <pre>pkgs/main/linux-64::1:<br/>pkgs/main/linux-64::1:<br/>pkgs/main/linux-64::2:<br/>pkgs/main/linux-64::2:<br/>pkgs/main/linux-64::2:<br/>pkgs/main/linux-64::2:</pre> | bwebp-base-1.2.4-h5ee18b_1<br>bxcb-1.15-h7f8727e_0<br>bxml2-2.10.4-hcbfbd50_0<br>r4-c-1.9.4-h6a678d5_0<br>r1-2021.4.0-h06a4308_640<br>r1-2021.4.0-h06a4308_640<br>r1-2021.4.0-h06a4308_640<br>r1-2021.4.0-h06a4308_640<br>r1-2021.4.0-h06a4308_0<br>recpre-2.8.4-py37hd51133e4_0<br>recpre-2.8.4-py37hd591a56_3<br>recpre-2.8.4-py37hd591a56_3<br>repy37hd591a56_3<br>repy37hd591a56_3<br>repy37hd591a56_3<br>repy37hd591a56_3<br>repy37hd516a72_0<br>re-8.45-h295c915_0<br>re-8.45-h295c915_0<br>rec-8.45-h295c915_0<br>rec-8.45-h295c915_0<br>rec-8.45-h295c915_0<br>recost-1.73.0-py37h51133e4_12<br>recost-1.73.0-py37h51133e4_12<br>recost-1.75.5-hc292b87_0 |   |
| Downloading and Ext<br>Preparing transactic<br>Verifying transactic<br>Executing transactic<br>(t13.7) ubuntu@magic                                                                                                    | racting Packages<br>on: done<br>on: done<br>on: done<br>c:~/user_guide/transfer.                                                                                                    | learning/Modular_Latent_Space\$                                                                                                    |   |

Pytorch and other useful torch packages are installed next with:

```
pip3 install torch==1.10.0+cu113 torchvision==0.11.1+cu113
torchaudio===0.10.0+cu113 -f
https://download.pytorch.org/whl/cu113/torch_stable.html
```

```
🖲 😑 💿 🔤 emmaking-smith — ubuntu@magic: ~/user_guide/transfer_learning/Modular_Latent_Space — ssh -i alchemist_eks ubuntu@90.202.241.12...
                                                            ../Modular_Latent_Space — ssh -i alchemist_eks ubuntu@90.202.241.122
                           -zsh
Downloading and Extracting Packages
Preparing transaction: done
Verifying transaction: done
Executing transaction: done
(tl3.7) ubuntu@magic:~/user_guide/transfer_learning/Modular_Latent_Space$ pip3 install torch==1.10.0+cu113 t
orchvision==0.11.1+cu113 torchaudio===0.10.0+cu113 -f https://download.pytorch.org/whl/cu113/torch_stable.ht
ml
Looking in links: https://download.pytorch.org/whl/cu113/torch_stable.html
Collecting torch==1.10.0+cu113
 Downloading https://download.pytorch.org/whl/cu113/torch-1.10.0%2Bcu113-cp37-cp37m-linux_x86_64.whl (1821.
5 MB)
                                              - 1.8/1.8 GB 2.5 MB/s eta 0:00:00
Collecting torchvision==0.11.1+cu113
  Downloading https://download.pytorch.org/whl/cu113/torchvision-0.11.1%2Bcu113-cp37-cp37m-linux_x86_64.whl
(24.6 MB)
                                              - 24.6/24.6 MB 8.7 MB/s eta 0:00:00
Collecting torchaudio===0.10.0+cu113
 Using cached https://download.pytorch.org/whl/cu113/torchaudio-0.10.0%2Bcu113-cp37-cp37m-linux_x86_64.whl
(2.9 MB)
Collecting typing-extensions
 Using cached typing_extensions-4.7.1-py3-none-any.whl (33 kB)
Requirement already satisfied: numpy in /home/ubuntu/miniconda3/envs/tl3.7/lib/python3.7/site-packages (from
torchvision==0.11.1+cu113) (1.21.5)
Requirement already satisfied: pillow!=8.3.0,>=5.3.0 in /home/ubuntu/miniconda3/envs/tl3.7/lib/python3.7/sit
e-packages (from torchvision==0.11.1+cu113) (9.4.0)
Installing collected packages: typing-extensions, torch, torchvision, torchaudio
Successfully installed torch-1.10.0+cu113 torchaudio-0.10.0+cu113 torchvision-0.11.1+cu113 typing-extensions
-4.7.1
(tl3.7) ubuntu@magic:~/user_guide/transfer_learning/Modular_Latent_Space$
```

Then networkx is installed with:

pip install networkx==1.11

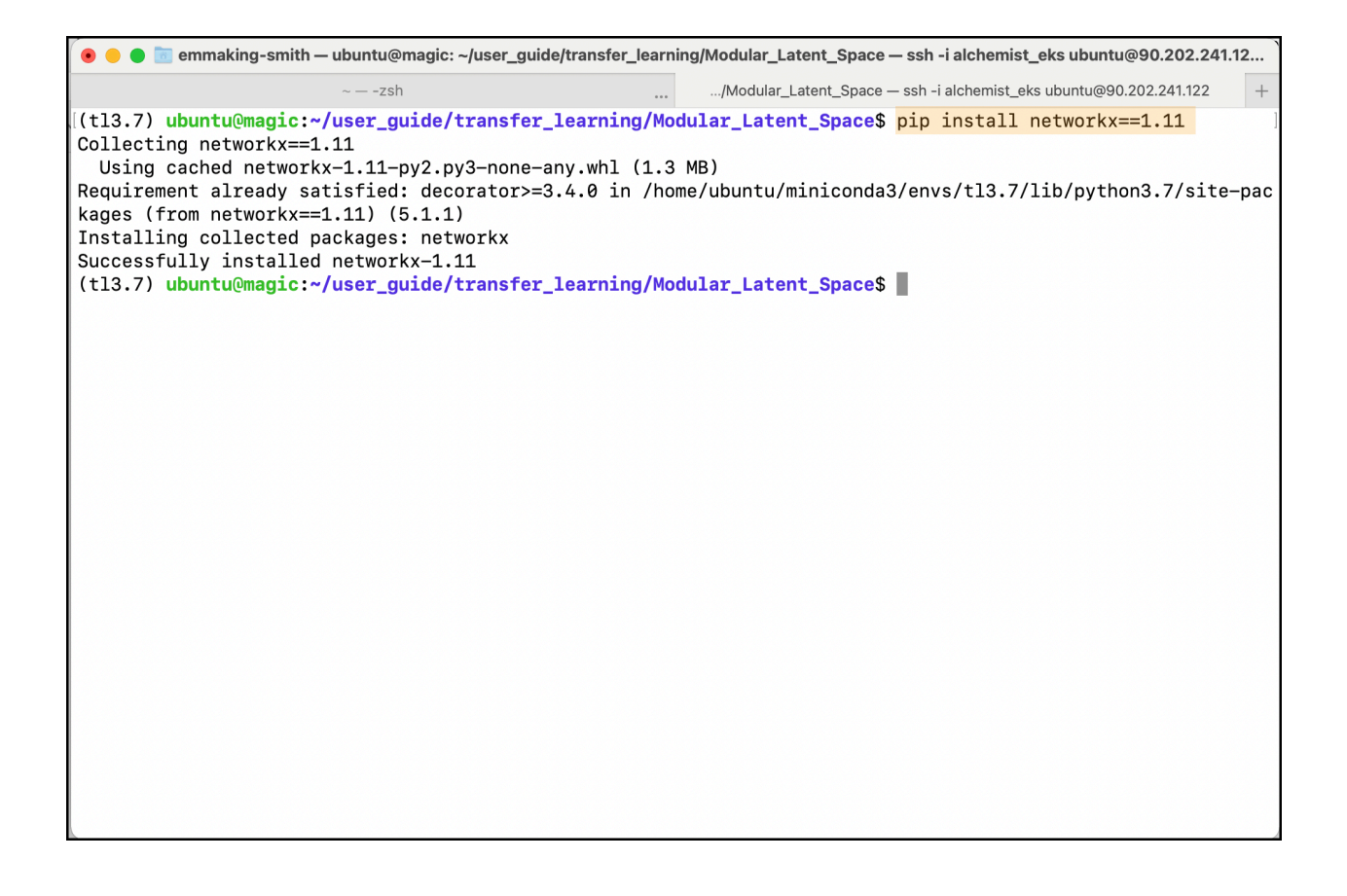

This is the most critical package to get the correct version. After version 1.11, the graph nomenclature changed and attempting to run the code with later versions will result in an error. If you believe you are seeing a networkx error, please double check that the version you are running is 1.11. This can easily be done using the following commands.

Start python - make sure you are in your virtual environment. Type:

python

Import networkx with:

#### import networkx

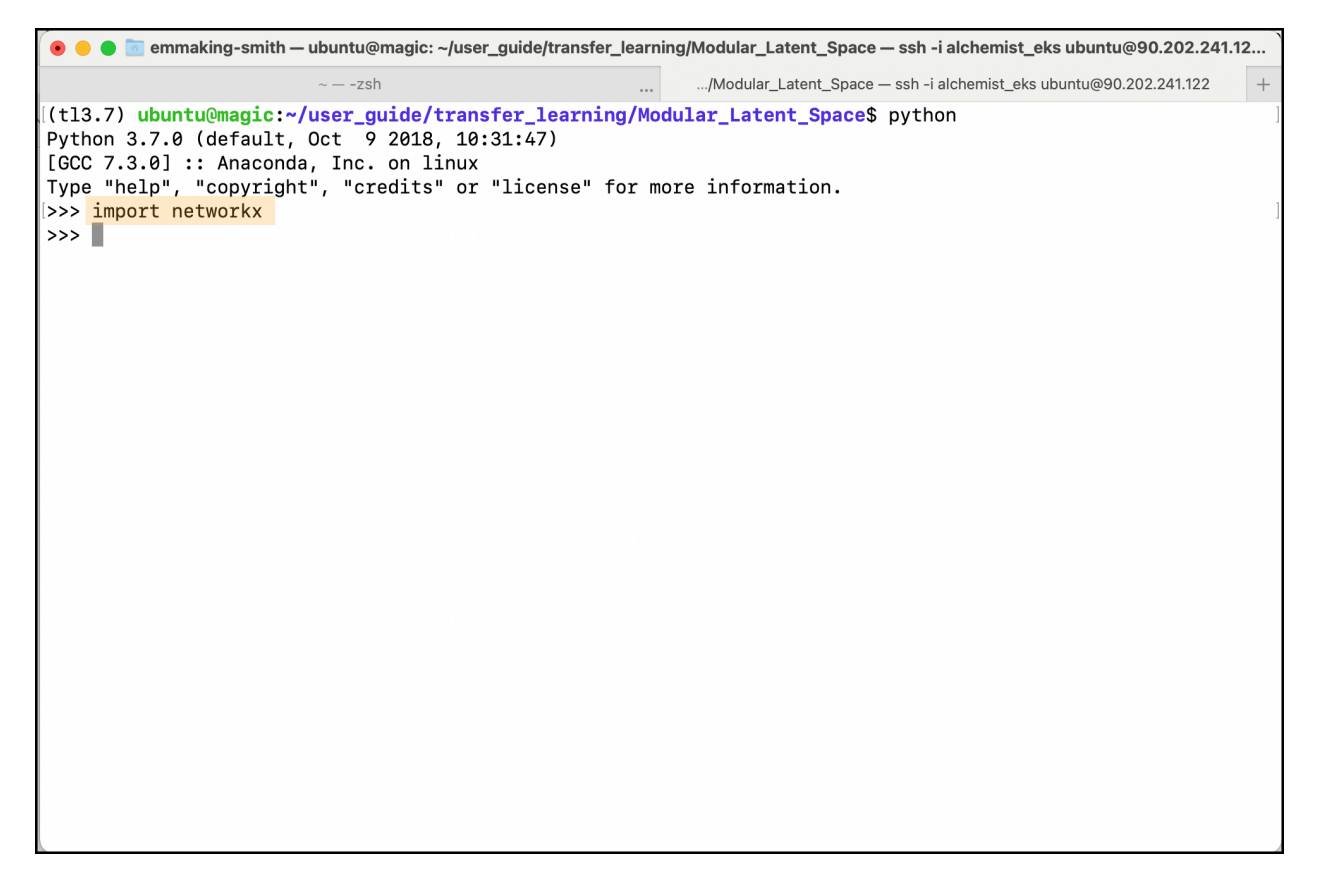

Check version with:

networkx.\_\_version\_\_

You should have an output of 1.11.

Next install numpy. This may have already been installed with a previous package.

pip install numpy==1.21.5

Then install pandas. Similar to numpy, this may already have been accomplished with a previous package installation.

### pip install pandas==1.3.5

```
🖲 😑 🖢 💼 emmaking-smith — ubuntu@magic: ~/user_guide/transfer_learning/Modular_Latent_Space — ssh -i alchemist_eks ubuntu@90.202.241.12...
                           – -zsh
                                                            .../Modular_Latent_Space — ssh -i alchemist_eks ubuntu@90.202.241.122
                                                       ....
(tl3.7) ubuntu@magic:~/user_guide/transfer_learning/Modular_Latent_Space$ pip install pandas==1.3.5
Requirement already satisfied: pandas==1.3.5 in /home/ubuntu/miniconda3/envs/tl3.7/lib/python3.7/site-packag
es (1.3.5)
Requirement already satisfied: python-dateutil>=2.7.3 in /home/ubuntu/miniconda3/envs/tl3.7/lib/python3.7/si
te-packages (from pandas==1.3.5) (2.8.2)
Requirement already satisfied: pytz>=2017.3 in /home/ubuntu/miniconda3/envs/tl3.7/lib/python3.7/site-package
s (from pandas==1.3.5) (2022.7)
Requirement already satisfied: numpy>=1.17.3 in /home/ubuntu/miniconda3/envs/tl3.7/lib/python3.7/site-packag
es (from pandas==1.3.5) (1.21.5)
Requirement already satisfied: six>=1.5 in /home/ubuntu/miniconda3/envs/tl3.7/lib/python3.7/site-packages (f
rom python-dateutil>=2.7.3->pandas==1.3.5) (1.16.0)
(tl3.7) ubuntu@magic:~/user_guide/transfer_learning/Modular_Latent_Space$
```

Finally, install sklearn.

```
pip install scikit-learn==1.0.2
```

```
🖲 😑 💿 📷 emmaking-smith — ubuntu@magic: ~/user_guide/transfer_learning/Modular_Latent_Space — ssh -i alchemist_eks ubuntu@90.202.241.12...
              /Users/emmaking-smith/Desktop — -zsh
                                                             .../Modular_Latent_Space — ssh -i alchemist_eks ubuntu@90.202.241.122
(tl3.7) ubuntu@magic:~/user_guide/transfer_learning/Modular_Latent_Space$ pip install scikit-learn==1.0.2
Collecting scikit-learn==1.0.2
 Using cached scikit_learn-1.0.2-cp37-cp37m-manylinux_2_17_x86_64.manylinux2014_x86_64.whl (24.8 MB)
Requirement already satisfied: scipy>=1.1.0 in /home/ubuntu/miniconda3/envs/tl3.7/lib/python3.7/site-package
s (from scikit-learn==1.0.2) (1.7.3)
Requirement already satisfied: joblib>=0.11 in /home/ubuntu/miniconda3/envs/tl3.7/lib/python3.7/site-package
s (from scikit-learn==1.0.2) (1.3.2)
Requirement already satisfied: threadpoolctl>=2.0.0 in /home/ubuntu/miniconda3/envs/tl3.7/lib/python3.7/site
-packages (from scikit-learn==1.0.2) (3.1.0)
Requirement already satisfied: numpy>=1.14.6 in /home/ubuntu/miniconda3/envs/tl3.7/lib/python3.7/site-packag
es (from scikit-learn==1.0.2) (1.21.5)
Installing collected packages: scikit-learn
Successfully installed scikit-learn-1.0.2
(tl3.7) ubuntu@magic:~/user_guide/transfer_learning/Modular_Latent_Space$
```

We are now all set up!

### **Run the Transfer Learning**

We will be using the Buchwald-Hartwig dataset as our example transfer learning. Note that the pretrained layers from the crystal structure information will be frozen. This has been done for you and can be observed in Modular\_Latent\_Space/buchwald/buchwald\_yield\_mpnn lines 29-30 (see orange box in the figure below).

```
13
       device = 'cuda' if torch.cuda.is available() else 'cpu'
14
15 v class Buchwald_MPNN(nn.Module):
           def __init__(self, message_size, message_passes, atom_list, pretrained_mpnn_path):
16
17
               super(Buchwald_MPNN, self).__init__()
18
19
               self.message_size = message_size
20
               self.message_passes = message_passes
21
               self.atom_list = atom_list
22
               self.pretrained_mpnn_path = pretrained_mpnn_path
23
24
               self.mpnn = Big_MPNN(self.message_size, self.message_passes, self.atom_list)
25
               mpnn_trained_state_dict = self.gen_states(self.pretrained_mpnn_path)
26
               self.mpnn.load_state_dict(mpnn_trained_state_dict)
27
28
               # Turning off the params.
29
               for param in self.mpnn.parameters():
30
                   param.requires_grad = False
31
32
               self.yield_predictor = nn.Sequential(
33
                   nn.Linear(self.message_size * 4, self.message_size * 4),
34
                   nn.ReLU().
35
                   # nn.Linear(self.message_size * 4, self.message_size * 4),
36
                   # nn.ReLU(),
37
                   # nn.Linear(self.message_size * 4, self.message_size * 4),
38
                   # nn.ReLU().
30
                   # nn.Linear(self.message size * 4. self.message size * 4)
```

To run the transfer learning, we run a variation of following command:

python py\_file\_that\_makes\_predictions.py --option1 choice --option2 choice ...

The "--" indicates a flag. We are telling the model what arguments we are inputting. The flag lets the program know that a user-defined selection will occur, and the words after it detail the selection.

### Understanding the Buchwald-Hartwig Flags:

For the Buchwald-Hartwig transfer learning, we have 3 flags of importance: split, test\_mol\_idx, and save\_path. The split refers to what type of molecule should be left out for model validation. The options are "halide", "base", "ligand", and "additive". They are case sensitive.

The test\_mol\_idx stands for test molecule index and refers to which halide / base / ligand / additive molecules should be left out for model validation. Each index will yield a different set of molecules.

The final flag, save\_path, is the place we wish to save our model and predictions. If we want to save it in a new directory called "predictions" to our Desktop our save\_path flag would look like:

#### --save\_path ~/Desktop/predictions.

#### To summarize our flags:

| Flag name | Expected Value(s)             | Example Flag Value | What to type |
|-----------|-------------------------------|--------------------|--------------|
| split     | one of the following: halide, | ligand             | split ligand |

|              | base, ligand,<br>additive.<br><b>NOTE:</b> Case<br>sensitive!                                                                        |                                                                                               |                                                                                                    |
|--------------|----------------------------------------------------------------------------------------------------|-----------------------------------------------------------------------------------------------|----------------------------------------------------------------------------------------------------|
| test_mol_idx | An integer between<br>0 and 3 if your split<br>is <b>NOT</b> base.<br>An integer between<br>0 and 2 if your split<br><b>IS</b> base. | 3*<br>*Must not havesplit<br>base flag.                                                       | test_mol_idx 3                                                                                                    |
| save_path    | A path to a directory.                                                                                                    | A new directory in the<br>Modular_Latent_Space<br>directory called<br>transfer_learning_test. | save_path<br>transfer_learning_test<br>NOTE: Assuming your<br>current location is the<br>Modular_Latent_Space<br>directory. |

For more flags, please refer to Modular\_Latent\_Space/buchwald/buchwald\_yield\_prediction.py lines 25 - 37. For a basic transfer learning, feel free to use the default options.

| 19 fr   | om buchwald_yield_mpnn import Buchwald_MPNN                                                                                |
|---------|----------------------------------------------------------------------------------------------------|
| 20      |                                                                                                    |
| 21 🗸 cl | ass Initialization:                                                                                                    |
| 22      | <pre>definit(self):</pre>                                                                                                  |
| 23      | pass                                                                                                    |
| 24      |                                                                                                    |
| 25 🗸    | <pre>def init_args(self):</pre>                                                                                            |
| 26      | <pre>parser = argparse.ArgumentParser()</pre>                                                                              |
| 27      | parser.add_argument('path_to_buchwald_data', type=str, help='The path to the Buchwald csv file.',                          |
| 28      | <pre>default='doyle_buchwald_data.csv')</pre>                                                                              |
| 29      | <pre>parser.add_argument('epochs', type=int, default=100)</pre>                                                            |
| 30      | <pre>parser.add_argument('learning_rate', type=float, default=1e-4)</pre>                                                  |
| 31      | <pre>parser.add_argument('batch_size', type=int, default=64)</pre>                                                         |
| 32      | <pre>parser.add_argument('message_size', type=int, default=128)</pre>                                                      |
| 33      | <pre>parser.add_argument('message_passes', type=int, default=3)</pre>                                                      |
| 34      | <pre>parser.add_argument('pretrained_mpnn_path', type=str, default='/MPNN/big_mpnn_no_delocalised_no_unknown_model')</pre> |
| 35      | <pre>parser.add_argument('save_path', '-s', type=str)</pre>                                                                |
| 36      | <pre>parser.add_argument('split', type=str, help='Options are: halide, ligand, base, additive.')</pre>                     |
| 37      | <pre>parser.add_argument('test_mol_idx', type=int, help='What molecule to leave out for testing.')</pre>                   |
| 38      | return parser.parse_args()                                                                                                 |
| 39      |                                                                                                    |

Run the Transfer Learning (Finally!):

We will then run the transfer learning on the Buchwald-Hartwig dataset. The module to do so is called buchwald\_yield\_prediction.py and is located in the buchwald directory. Move yourself into the buchwald directory using the cd command. If you are currently in the Modular\_Latent\_Space directory, this can be achieved with:

## cd buchwald

You can easily tell you are now in the buchwald directory by looking at the path in blue. The final name will be "buchwald" (see orange box in figure below).

| 🖲 😑 💿 emmaking-smith — ubuntu@magic: ~/user_guide/transfer_learning/Modular_Latent_Space/buchwald — ssh -i alchemist_eks ubuntu@90                                                                                            |                                                                                                    |  |  |  |  |
|----------------------------------------------------------------------------------------------------|----------------------------------------------------------------------------------------------------|--|--|--|--|
| /Users/emmaking-smith/Desktop — -zsh                                                                                                    | atent_Space/buchwald — ssh -i alchemist_eks ubuntu@90.202.241.122 +                                                                                               |  |  |  |  |
| <pre>emmaking-smith - ubuntu@magic: -/user_guide/transfer_lear<br/>/Users/emmaking-smith/Desktopzsh<br/>(t13.7) ubuntu@magic:~/user_guide/transfer_learning/N<br/>(t13.7) ubuntu@magic:~/user_guide/transfer_learning/N</pre> | <pre>rning/Modular_Latent_Space/buchwald — ssh -i alchemist_eks ubuntu@90.202.241.122 + lodular_Latent_Space\$ cd buchwald lodular_Latent_Space*/buchwald\$</pre> |  |  |  |  |
|                                                                                                    |                                                                                                    |  |  |  |  |
|                                                                                                    |                                                                                                    |  |  |  |  |

To run the Buchwald-Hartwig predictions, using a base split, with split index 2, and saving the predictions to a new directory called predictions/base\_2, type:

python buchwald\_yield\_prediction.py --split base --test\_mol\_idx 2 -save\_path predictions/base\_2

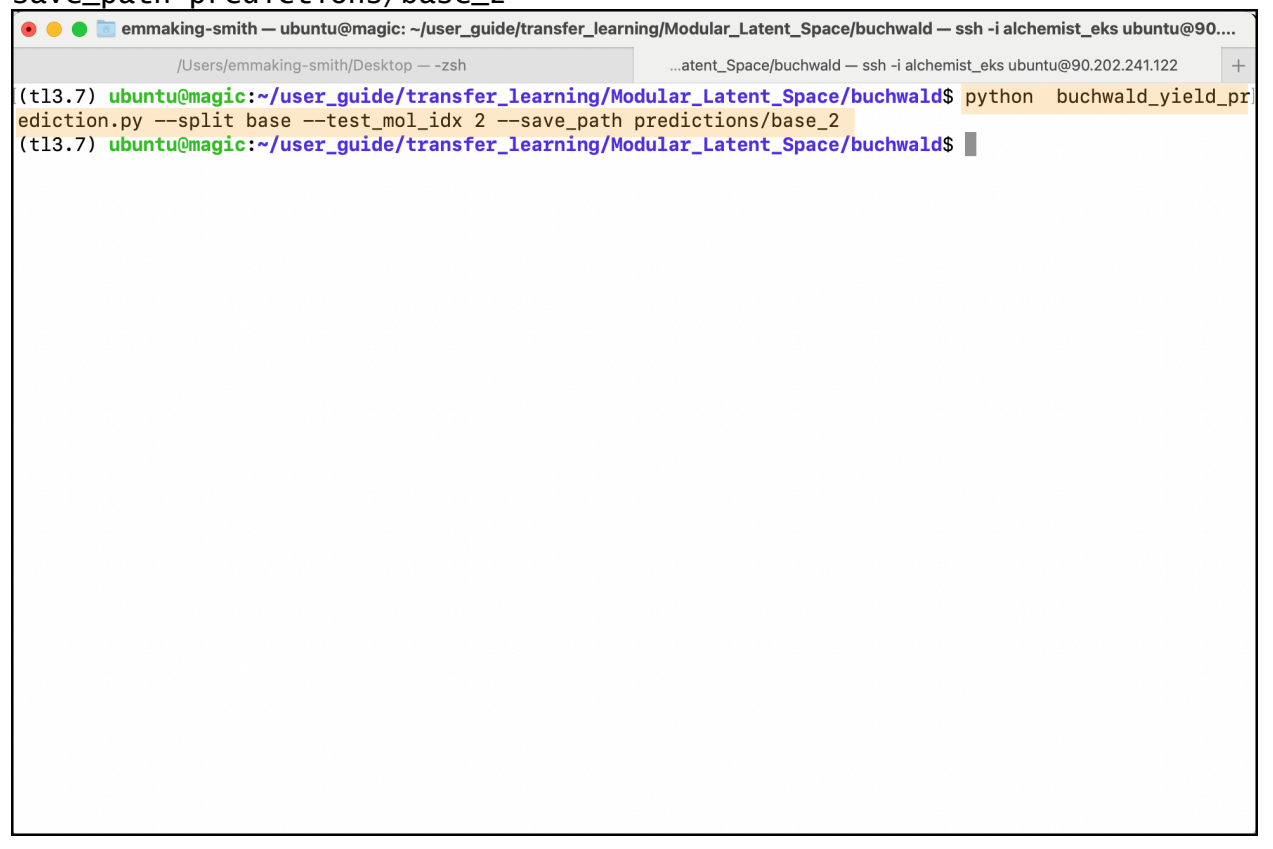

**Helpful hint:** If you are running these computations through an ssh, adding the nohup command to the beginning will keep your training running even if you lose the ssh connection:

nohup python buchwald\_yield\_prediction.py --split base --test\_mol\_idx 2 -save\_path predictions/base\_2

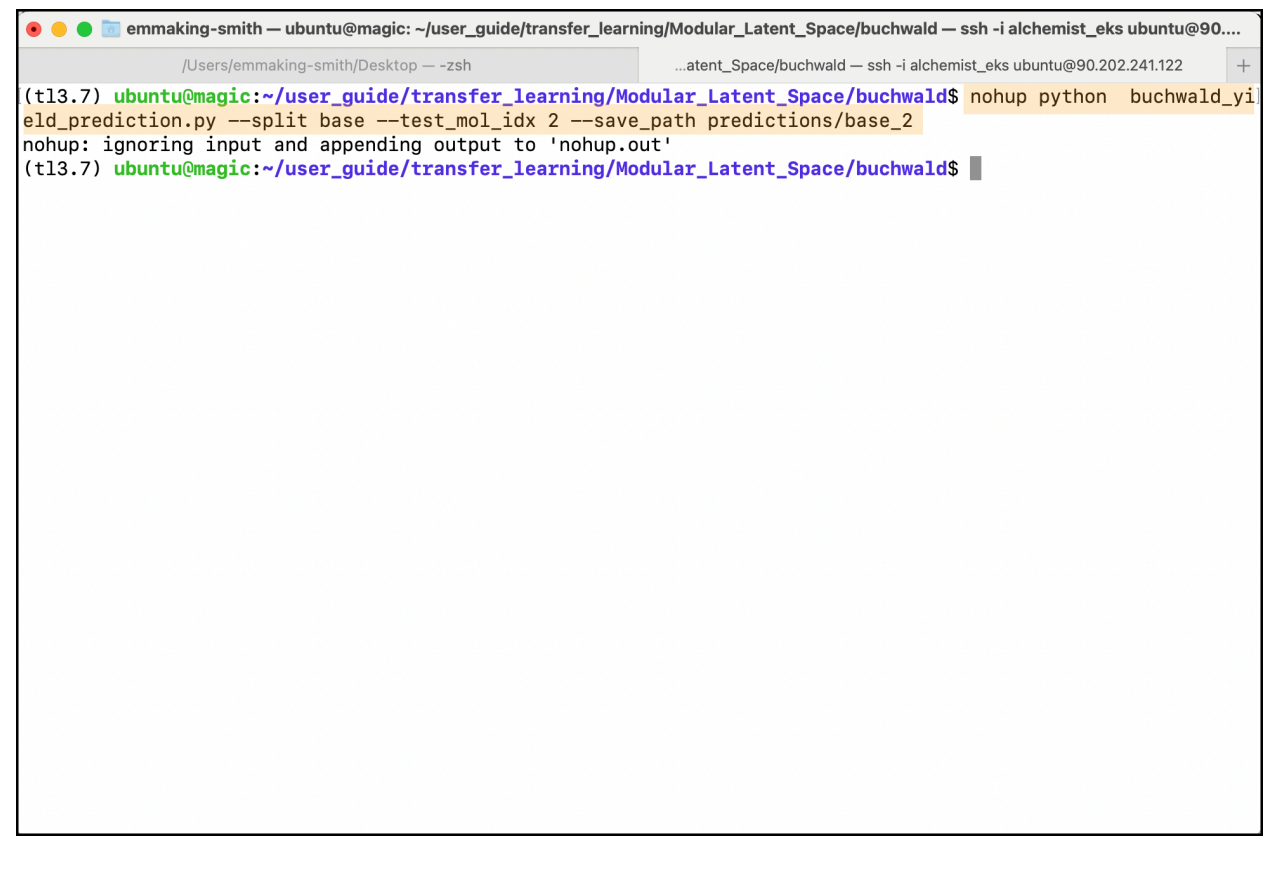

You can track your progress with the model\_log.log (saved to the save\_path directory) and the nohup output file (default nohup.out).

Voila! Your predictions will be saved to predictions/base\_2.

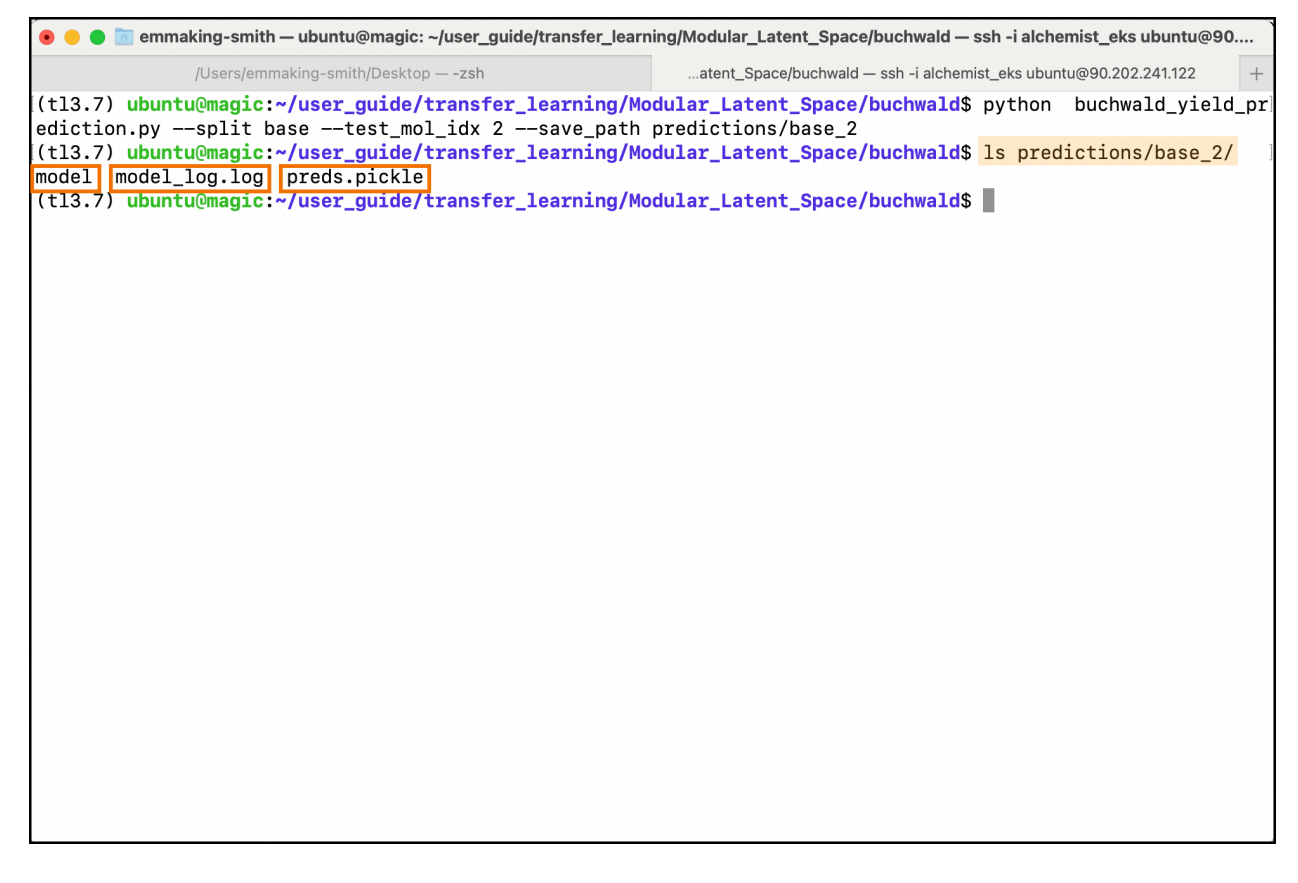

The preds.pickle are the predicted values, the model file is the final trained model, and the model\_log.log is the log file that gives more information regarding the training loss and model parameters.

## Viewing the Predictions

Ensure that you are in the correct directory (your save\_path directory). If you are in the buchwald directory after completing training and have been following the naming convention of this document, you can move to the save\_path directory by typing:

cd predictions/base\_2/

| 💿 😑 💼 emmaking-smith — ubuntu@magic: ~/user_guide/transfer_lear                                                                                         | ning/Modular_Latent_Space/buchwald/predictions/base_2 — ssh -i alchemi                                                                                                    |
|----------------------------------------------------------------------------------------------------|----------------------------------------------------------------------------------------------------|
| /Users/emmaking-smith/Desktop — -zsh                                                                                                    | ald/predictions/base_2 - ssh -i alchemist_eks ubuntu@90.202.241.122 +                                                                                                    |
| /Users/emmaking-smith/Desktop — -zsh<br>[(tl3.7) ubuntu@magic:~/user_guide/transfer_learning/M<br>(tl3.7) ubuntu@magic:~/user_guide/transfer_learning/M | ald/predictions/base_2 - ssh -i alchemist_eks ubuntu@90.202.241.122 + odular_Latent_Space/buchwald\$ cd predictions/base_2/ odular_Latent_Space/buchwald/predictions/base_2\$ |
|                                                                                                    |                                                                                                    |
|                                                                                                    |                                                                                                    |

To view pickle files, go into python by typing:

## python

| 💿 😑 💼 emmaking-smith — ubuntu@magic: ~/user_guide/transfer_lear                                                                                  | ning/Modular_Latent_Space/buchwald/predictions/base_2 — ssh -i alchemi |
|----------------------------------------------------------------------------------------------------|------------------------------------------------------------------------|
| /Users/emmaking-smith/Desktop — <mark>-zsh</mark>                                                                                                | ald/predictions/base_2 - ssh -i alchemist_eks ubuntu@90.202.241.122 +  |
| (t13.7) ubuntu@magic:~/user_guide/transfer_learning/Mu<br>Python 3.7.0 (default, Oct 9 2018, 10:31:47)<br>[GCC 7.3.0] :: Anaconda, Inc. on linux | odular_Latent_Space/buchwald/predictions/base_2\$ python               |
| >>>                                                                                                    | Note information.                                                      |
|                                                                                                    |                                                                        |
|                                                                                                    |                                                                        |
|                                                                                                    |                                                                        |
|                                                                                                    |                                                                        |
|                                                                                                    |                                                                        |
|                                                                                                    |                                                                        |
|                                                                                                    |                                                                        |
|                                                                                                    |                                                                        |
|                                                                                                    |                                                                        |

Import pandas with:

#### import pandas as pd

```
emmaking-smith - ubuntu@magic: -/user_guide/transfer_learning/Modular_Latent_Space/buchwald/predictions/base_2 - ssh -ialchemi...
/Users/emmaking-smith/Desktop - -zsh ...ald/predictions/base_2 - ssh -ialchemist_eks ubuntu@00.202.241.122 +
(t13.7) ubuntu@magic:-/user_guide/transfer_learning/Modular_Latent_Space/buchwald/predictions/base_2$ python
Python 3.7.0 (default, Oct 9 2018, 10:31:47)
(GCC 7.3.0] :: Anaconda, Inc. on Linux
Type "help", "copyright", "credits" or "license" for more information.
>>> import pandas as pd
>>> []
```

## preds = pd.read\_pickle('preds.pickle')

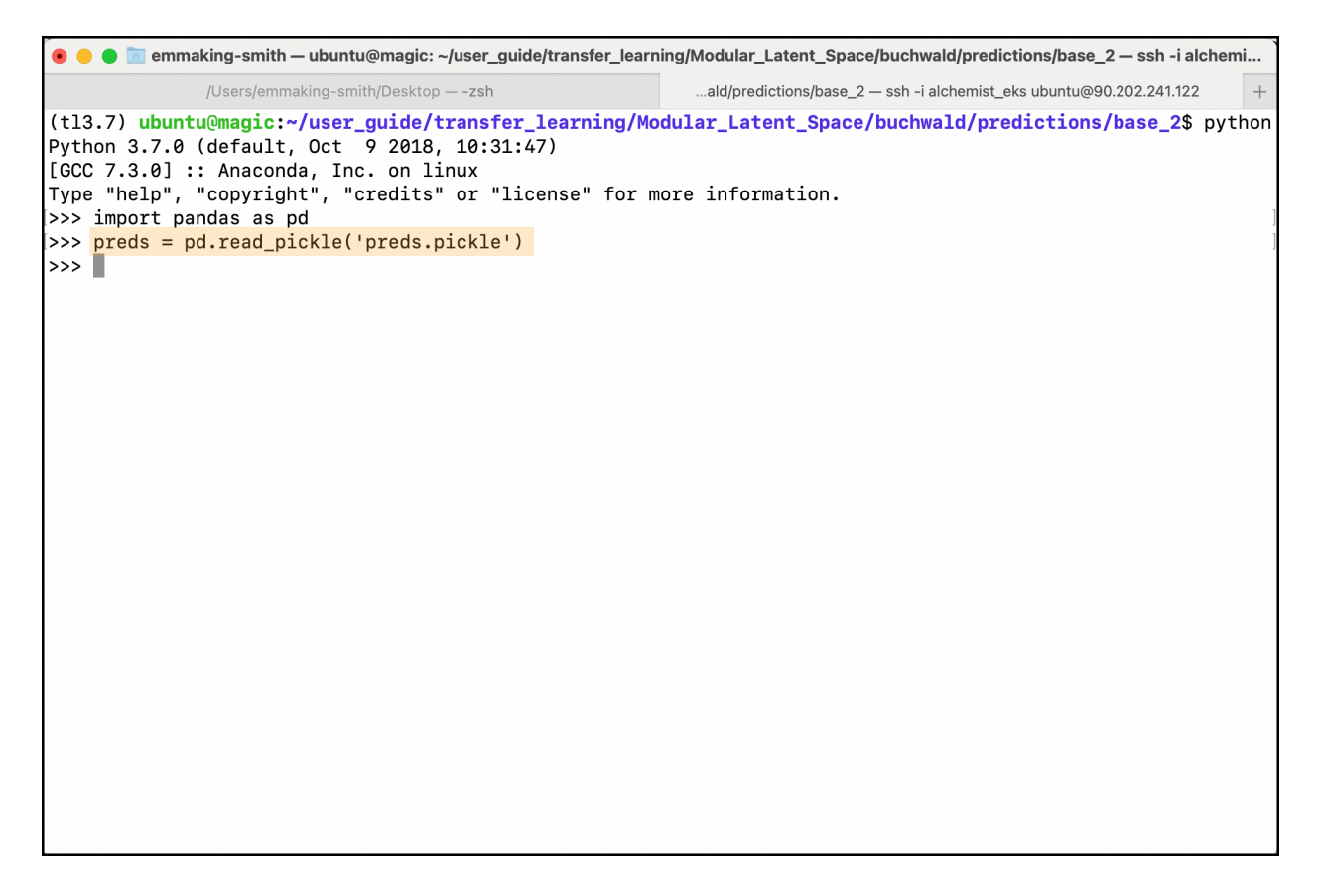

## View your predictions file with:

#### preds

| 🖲 😑 💿 emmaking-smith — ubuntu@magic: ~/user_guide/transfer_learning/Modular_Latent_Space/buchwald/predictions/base_2 — ssh -i alchemi 🔪 |                                                                                                    |                                                                                                    |                                                                      |                              |                                                                                                    |                                                                                                    |                                                                                                    |                                                                                                    |  |
|----------------------------------------------------------------------------------------------------|----------------------------------------------------------------------------------------------------|----------------------------------------------------------------------------------------------------|----------------------------------------------------------------------|------------------------------|----------------------------------------------------------------------------------------------------|----------------------------------------------------------------------------------------------------|----------------------------------------------------------------------------------------------------|----------------------------------------------------------------------------------------------------|--|
| /Users/emmaking-smith/Desktop — -zsh                                                                                                    |                                                                                                    |                                                                                                    |                                                                      | al                           | ald/predictions/base_2 — ssh -i alchemist_eks ubuntu@90.202.241.122 +                                                                    |                                                                                                    |                                                                                                    |                                                                                                    |  |
| (tl3.7) ul<br>Python 3.7<br>[GCC 7.3.0<br>Type "help<br>>>> impor                                                                       | <pre>(t13.7) ubuntu@magic:~/user_guide/transfer_learning/Modular_Latent_Space/buchwald/predictions/base_2\$ python Python 3.7.0 (default, Oct 9 2018, 10:31:47) [GCC 7.3.0] :: Anaconda, Inc. on linux Type "help", "copyright", "credits" or "license" for more information. &gt;&gt;&gt; import nandas as pd</pre> |                                                                                                    |                                                                      |                              |                                                                                                    |                                                                                                    |                                                                                                    |                                                                                                    |  |
| >>> preds                                                                                                    | = pd.r                                                                                                    | ead_pi                                                                                                    | .ckle('                                                              | preds                        | .pickle')                                                                                                    |                                                                                                    |                                                                                                    |                                                                                                    |  |
| <pre>&gt;&gt;&gt; preds pla pla 1 2 3 4 1524 1525 1526 1527 1528</pre>                                                                  | te row<br>1 1<br>1 1<br>1 1<br>1 1<br>1 1<br>1 1<br>1 1<br>1                                                                                                    | <pre>/ col<br/>17<br/>18<br/>19<br/>20<br/>20<br/>21<br/><br/>28<br/>29<br/>29<br/>230<br/>231<br/>232</pre> | base<br>BTMG<br>BTMG<br>BTMG<br>BTMG<br>BTMG<br>BTMG<br>BTMG<br>BTMG | ····<br>····<br>····<br>···· | yield<br>20.671717<br>37.065176<br>40.108917<br>1.571874<br>13.579588<br><br>54.862777<br>1.720185<br>52.962783<br>55.264663<br>0.000000 | predicted_yield<br>18.981762<br>19.198864<br>19.260603<br>18.936052<br>19.195978<br><br>25.901226<br>25.410936<br>25.581123<br>25.629990<br>17.102970 | true_yield<br>20.671717<br>37.065176<br>40.108917<br>1.571874<br>13.579588<br><br>54.862777<br>1.720185<br>52.962783<br>55.264663<br>0.000000 | loss<br>1.689955<br>17.866312<br>20.848314<br>17.364179<br>5.616390<br><br>28.961551<br>23.690751<br>27.381660<br>29.634674<br>17.102970 |  |
| [1529 rows x 20 columns]<br>>>> ■                                                                                                    |                                                                                                    |                                                                                                    |                                                                      |                              |                                                                                                    |                                                                                                    |                                                                                                    |                                                                                                    |  |

This will give you a snapshot of the prediction file. You can save it out as a csv file which is openable with Microsoft Excel if that is more convenient for you with:

preds.to\_csv('preds.csv')

```
😑 🔵 🛅 emmaking-smith — ubuntu@magic: ~/user_guide/transfer_learning/Modular_Latent_Space/buchwald/predictions/base_2 — ssh -i alchemi...
               /Users/emmaking-smith/Desktop — -zsh
                                                               ...ald/predictions/base_2 — ssh -i alchemist_eks ubuntu@90.202.241.122
(tl3.7) ubuntu@magic:~/user_guide/transfer_learning/Modular_Latent_Space/buchwald/predictions/base_2$ python
Python 3.7.0 (default, Oct 9 2018, 10:31:47)
[GCC 7.3.0] :: Anaconda, Inc. on linux
Type "help", "copyright", "credits" or "license" for more information.
>>> import pandas as pd
>>> preds = pd.read_pickle('preds.pickle')
>>> preds
      plate
              row
                   col
                         base
                                         yield predicted_yield true_yield
                                                                                     loss
                                ...
                                     20.671717
                                                       18.981762
                                                                                1.689955
0
                    17
                         BTMG
                                                                  20.671717
           1
                1
                               ...
                    18
                         BTMG
                                                       19.198864
                                                                               17.866312
           1
                1
                                     37.065176
                                                                   37.065176
1
                                • • •
2
                         BTMG
                                     40.108917
                                                       19.260603
                                                                   40.108917
                                                                               20.848314
           1
                1
                     19
                                ...
3
           1
                1
                     20
                         BTMG
                                      1.571874
                                                       18.936052
                                                                   1.571874
                                                                               17.364179
                                ...
4
           1
                1
                    21
                         BTMG
                                     13.579588
                                                       19.195978
                                                                   13.579588
                                                                                5.616390
                                . . .
. . .
          . . .
              . . .
                    . . .
                           . . .
                                . . .
                                     54.862777
1524
                                                       25.901226
                                                                   54.862777
                                                                               28.961551
           3
               32
                     28
                         BTMG
                                ...
1525
           3
               32
                     29
                         BTMG
                                ...
                                      1.720185
                                                       25.410936
                                                                    1.720185
                                                                               23.690751
1526
           3
               32
                     30
                         BTMG
                                     52.962783
                                                       25.581123
                                                                   52.962783
                                                                               27.381660
                                ...
1527
           3
               32
                     31
                         BTMG
                                     55.264663
                                                       25.629990
                                                                   55.264663
                                                                               29.634674
                                . . .
1528
                                      0.00000
                                                       17.102970
                                                                   0.000000
                                                                               17.102970
           3
               32
                         BTMG
                     32
                                ...
[1529 rows x 20 columns]
>>> preds.to_csv('preds.csv')
>>>
```

This will generate a csv file in your working directory called preds.

Thank you for reading to the end of this guide!

We hope it has been a helpful resource for you.